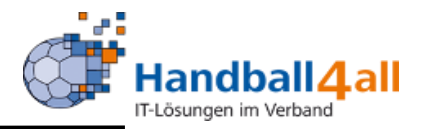

# Spielbericht Online für ZN/SK, SR und MV

# Stand Mai 2019

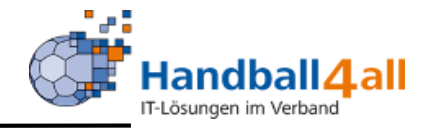

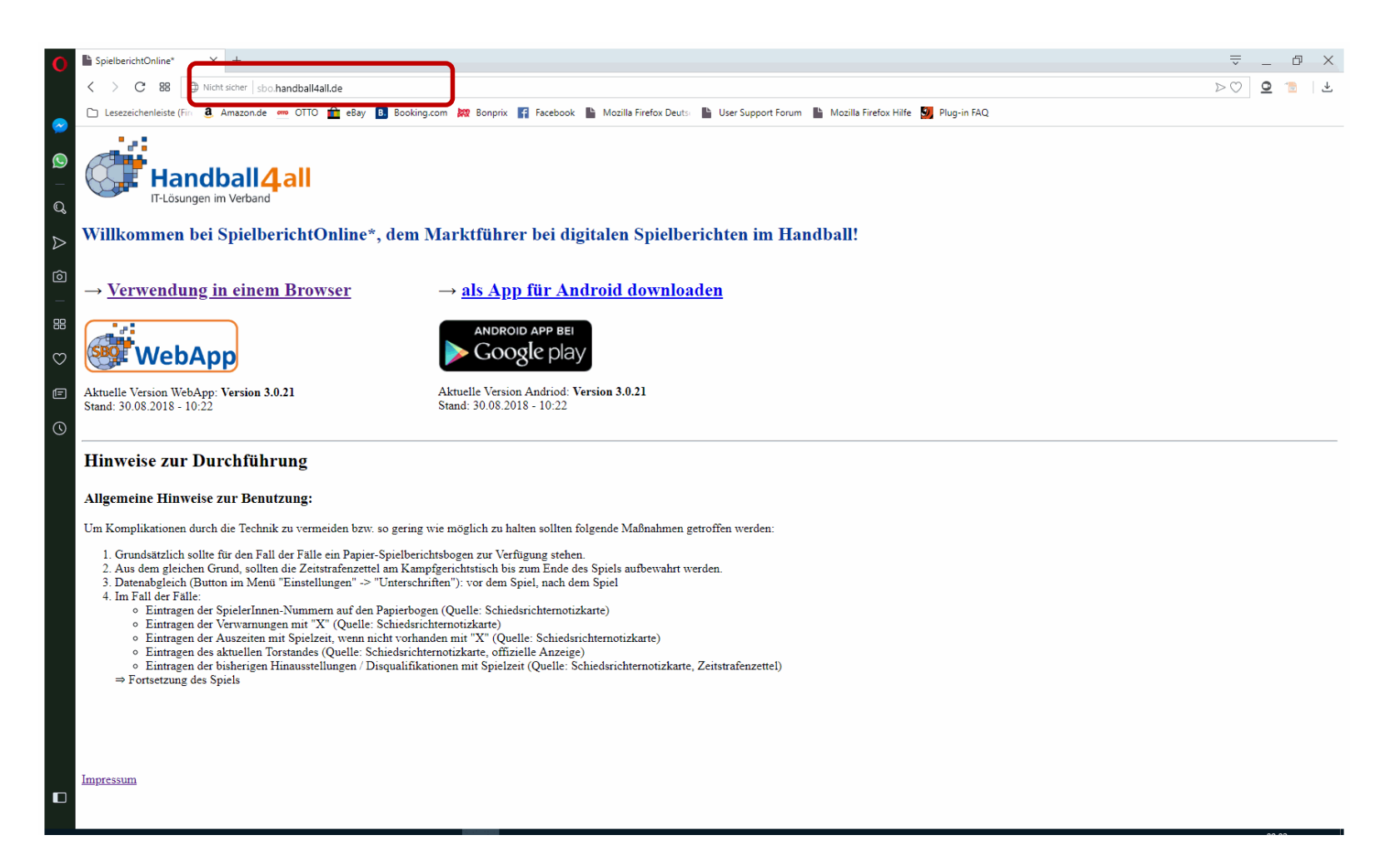

Link: <u>https://sbo.handball4all.de</u>. Bei Offline-Betrieb als Browser Opera oder Chrome nutzen, sonst auch Firefox.

Spiel

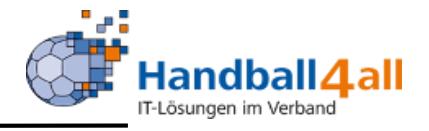

| C ♂Spielbericht online - Spiel: × +                                                                                                    | ⇒ _ @ ×                                                   |
|----------------------------------------------------------------------------------------------------|-----------------------------------------------------------|
| C 28 D Nicht sicher sbo.handball4all.de/app_v3/index.html                                                                                                    | $\triangleright \odot$ $\bigcirc$ $\checkmark \checkmark$ |
| 📃 🗅 Lesezeichenleiste (Fin 🧕 Amazon.de 👱 OTTO 🏛 eBay 🖪 Booking.com 🐹 Bonprix 🧗 Facebook 🖺 Mozilla Firefox Deuts: 🖺 User Support Forum 🖺 Mozilla Firefox Hilfe 💹 Plug-in FAQ                                                                                                    |                                                           |
| # T Straten       Image: Straten       Image: Stra                                                                                                    |                                                           |
| V     Image: Constraint of the second second |                                                           |
| Spielzeit     Spielzeit     Spielzeit     Spielzeit     Spielzeit     Spielzeit                                                                                                    |                                                           |
|                                                                                                    |                                                           |
| Auszeit Heim 1 2 00:00 Auszeit Gast 1 2 A                                                                                                    |                                                           |
|                                                                                                    |                                                           |
|                                                                                                    |                                                           |

# Ein leeres Spiel

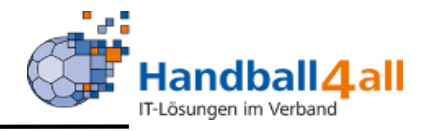

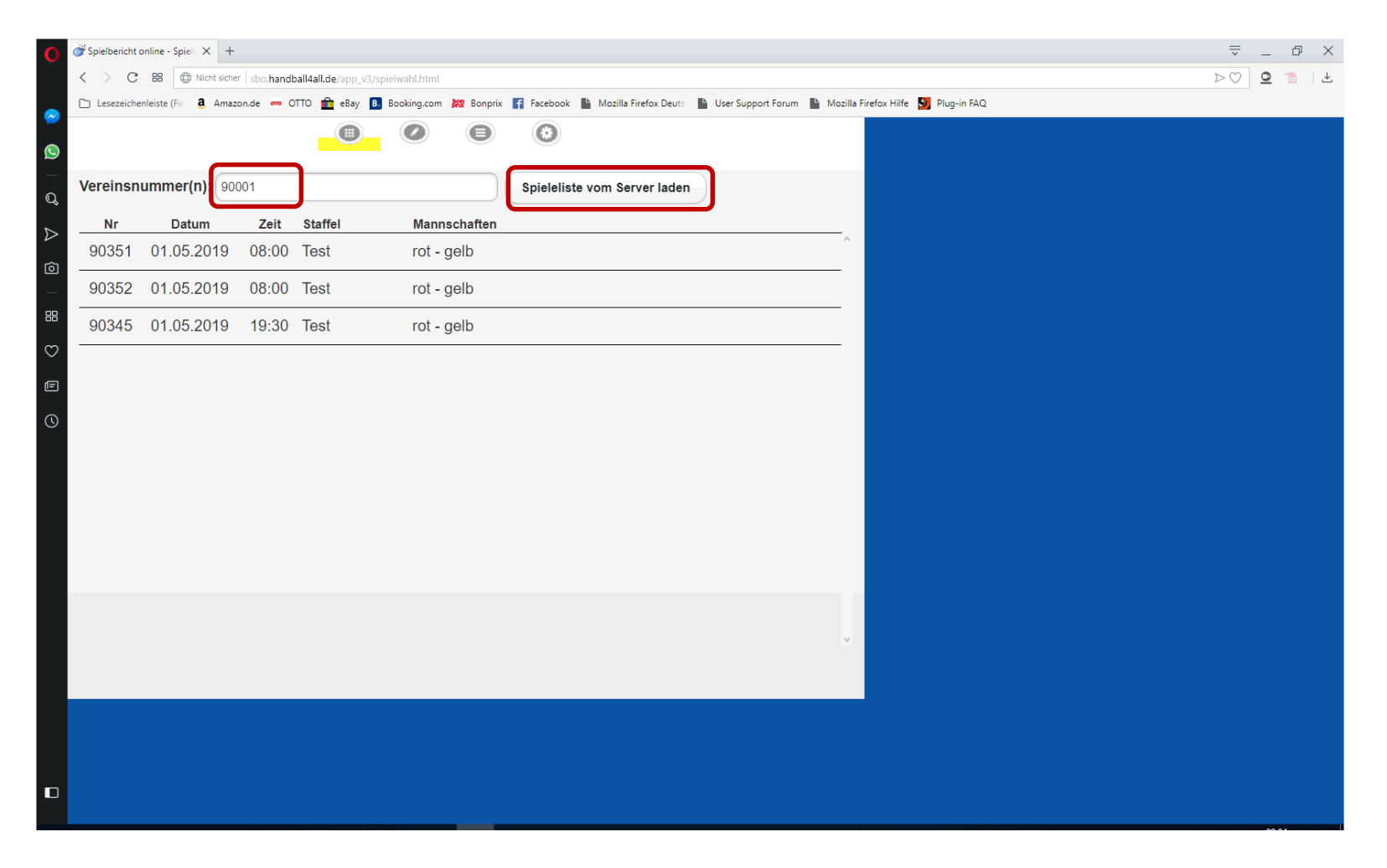

# Nach Eingabe Vereinsnummer und Klick auf Button diese Anzeige

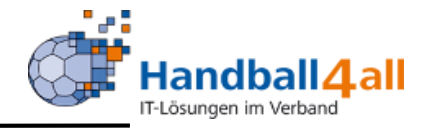

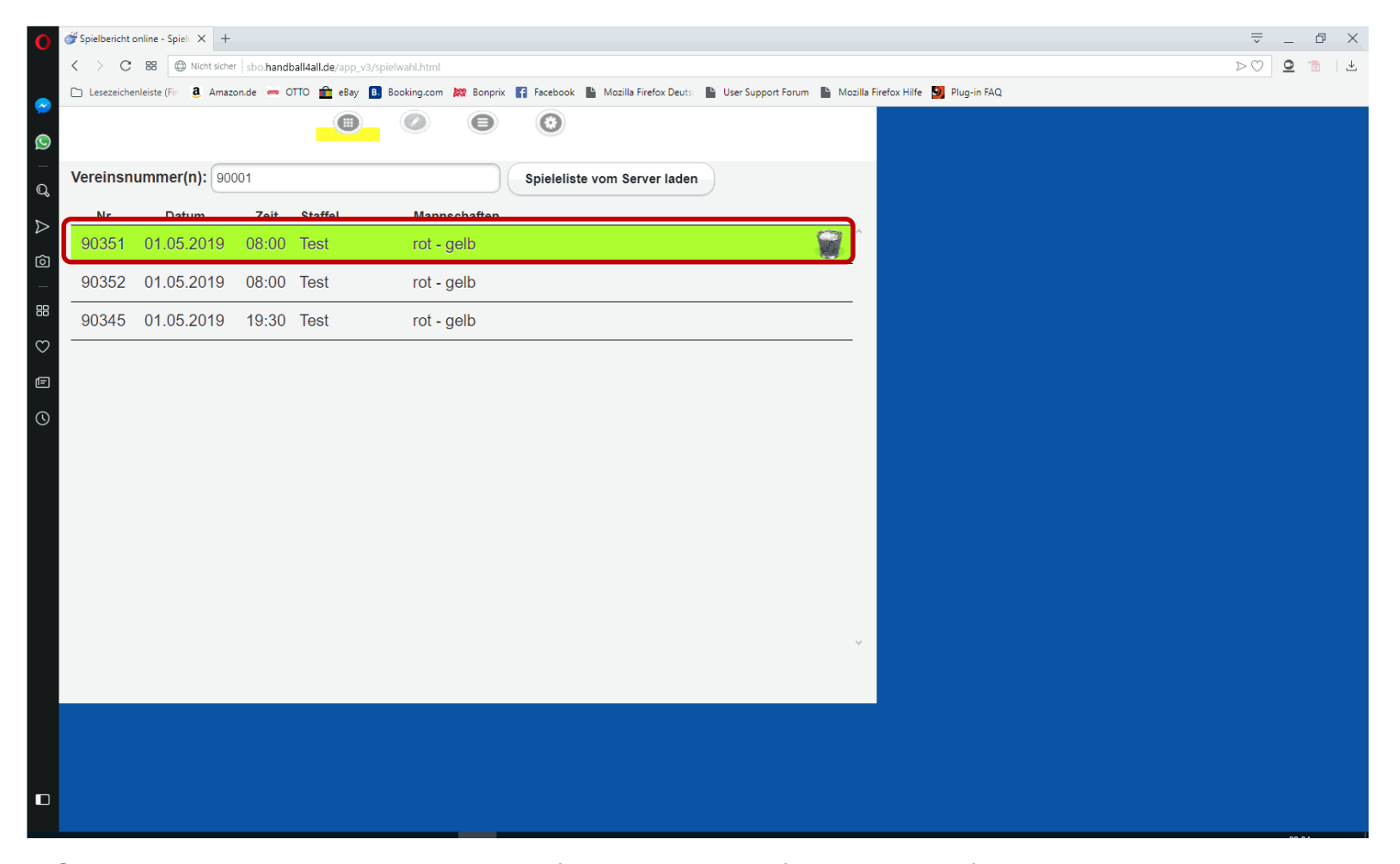

Spiel durch Anklicken markieren (grün hinterlegt) und laden (Papierkorb = geladen). An dieser Stelle kann man das Programm schließen und in der Halle (auch ohne Internet) weitermachen.

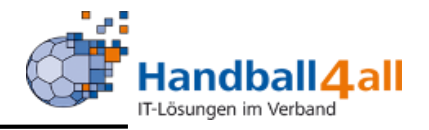

| 0 💞      | Spielbericht online - Einste × +     |                                          |                                                                                                    | ⇒ _ @ ×                                        |
|----------|--------------------------------------|------------------------------------------|----------------------------------------------------------------------------------------------------|------------------------------------------------|
| <        | C BB ONicht sicher                   | bo.handball4all.de/app_v3/einstellungen. | html                                                                                                    | $\triangleright \bigcirc \bigcirc \bigcirc 1 $ |
|          | ) Lesezeichenleiste (Fin 🔕 Amazon.de | e 🚥 OTTO 💼 eBay 🖪 Booking.cor            | n 🗱 Bonprix 📑 Facebook 📗 Mozilla Firefox Deuts 📄 User Support Forum 🖺 Mozilla Firefox Hilfe 💆 Plug-in FAQ |                                                |
| <b>©</b> |                                      | Fin                                      | stellungen                                                                                                |                                                |
| Q        |                                      |                                          |                                                                                                    |                                                |
| ∠        | Dauer Halbzeit:                      | 30 min 0 s                               | Buzzer                                                                                                    |                                                |
|          | Spiel mit ev. Verlä                  | ngerung                                  | nach Ablauf des Timeouts                                                                                  |                                                |
| $\odot$  | Verl. Halbzeit:                      | 5 min 0 s                                | nach Ablauf der Spielzeit                                                                                 |                                                |
| Ē        | Dauer Hinausstellung:                | 2 min 0 s                                | Team-Time-Out Signal nach: 0 min 50 s                                                                     |                                                |
| Q        | Anzahl Team-Timeouts:                | 2 🛇                                      | Buzzer Test                                                                                               |                                                |
|          | Anzahl Spieler:                      | 14                                       |                                                                                                    |                                                |
|          |                                      |                                          |                                                                                                    |                                                |
|          |                                      |                                          |                                                                                                    |                                                |
|          |                                      |                                          | Version: Sb0 prod version 3.0 vrt GerätelD: 90c8f99b09d77174c7sacf6sae2e0953                              |                                                |
|          |                                      |                                          |                                                                                                    |                                                |
|          |                                      |                                          |                                                                                                    |                                                |
|          |                                      |                                          |                                                                                                    |                                                |
|          |                                      |                                          |                                                                                                    |                                                |
|          |                                      |                                          |                                                                                                    |                                                |

Die Einstellungen für dieses Spiel, sind vom Server geladen. Bitte nicht ändern.

Spieldaten

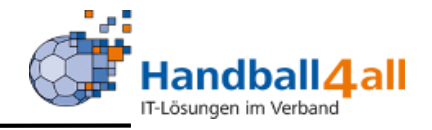

| 🕜 💣 Spielbericht online - Erfa | fass × +         |                 |                  |                 |            |                |                     |                 |                  |                                  |  | -<br>-                             | ð × |
|--------------------------------|------------------|-----------------|------------------|-----------------|------------|----------------|---------------------|-----------------|------------------|----------------------------------|--|------------------------------------|-----|
| < > C == @                     | Nicht sicher     | sbo.handball4a  | all.de/app_v3/sp | ielbericht.html |            |                |                     |                 |                  |                                  |  | $\triangleright \bigcirc \bigcirc$ | 1   |
| C Lesezeichenleiste (Fire      | <b>a</b> Amazon. | .de 🧰 OTTO      | 💼 eBay 🖪         | Booking.com     | Bonprix 🗗  | Facebook 💾 Mo: | zilla Firefox Deuts | User Support    | Forum 💾 Mozill   | illa Firefox Hilfe 🗾 Plug-in FAQ |  |                                    |     |
|                                |                  |                 | 0                |                 | Θ          | 0              |                     |                 |                  |                                  |  |                                    |     |
| C Spiel He ve                  | leim-<br>erein   | Gast-<br>verein | SR A/B           | ZN/SK           | Beo<br>SpA | Bericht<br>1   | Bericht<br>2        | Ein-<br>sprüche | Unter-<br>schrif |                                  |  |                                    |     |
| ► Eînummer                     | 9                | 0351            |                  |                 |            |                |                     |                 | Î                |                                  |  |                                    |     |
| Verband:                       | Te               | estbereich      |                  |                 |            |                |                     |                 |                  |                                  |  |                                    |     |
| Geschlecht:<br>♡               | Г                | männlich w      | eiblich gemi     | scht            |            |                |                     |                 |                  |                                  |  |                                    |     |
| E Staffel:                     | Te               | eststaffel      |                  |                 |            |                |                     |                 |                  |                                  |  |                                    |     |
| O Datum:                       | 0                | 1.05.2019       |                  |                 |            |                |                     |                 |                  |                                  |  |                                    |     |
| Uhrzeit:                       | 0                | 8:00            |                  |                 |            |                |                     |                 |                  |                                  |  |                                    |     |
| Heimverein                     | Н                | ISG rot         |                  |                 |            |                |                     |                 |                  |                                  |  |                                    |     |
| Gastverein                     | T                | SV gelb         |                  |                 |            |                |                     |                 |                  |                                  |  |                                    |     |
| Halle                          | D                | )ummy           |                  |                 |            |                |                     |                 |                  |                                  |  |                                    |     |
| Harzregelung                   | g                | bsolutes Ha     | ftmittelverbot   |                 |            |                |                     |                 | v                |                                  |  |                                    |     |
|                                |                  |                 |                  |                 |            |                |                     |                 |                  |                                  |  |                                    |     |
|                                |                  |                 |                  |                 |            |                |                     |                 |                  |                                  |  |                                    |     |
|                                |                  |                 |                  |                 |            |                |                     |                 |                  |                                  |  |                                    |     |

Spielklasse, Mannschaften, etc. (vom Server geladen)

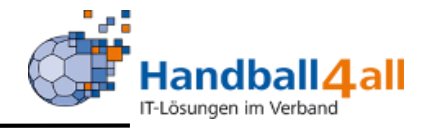

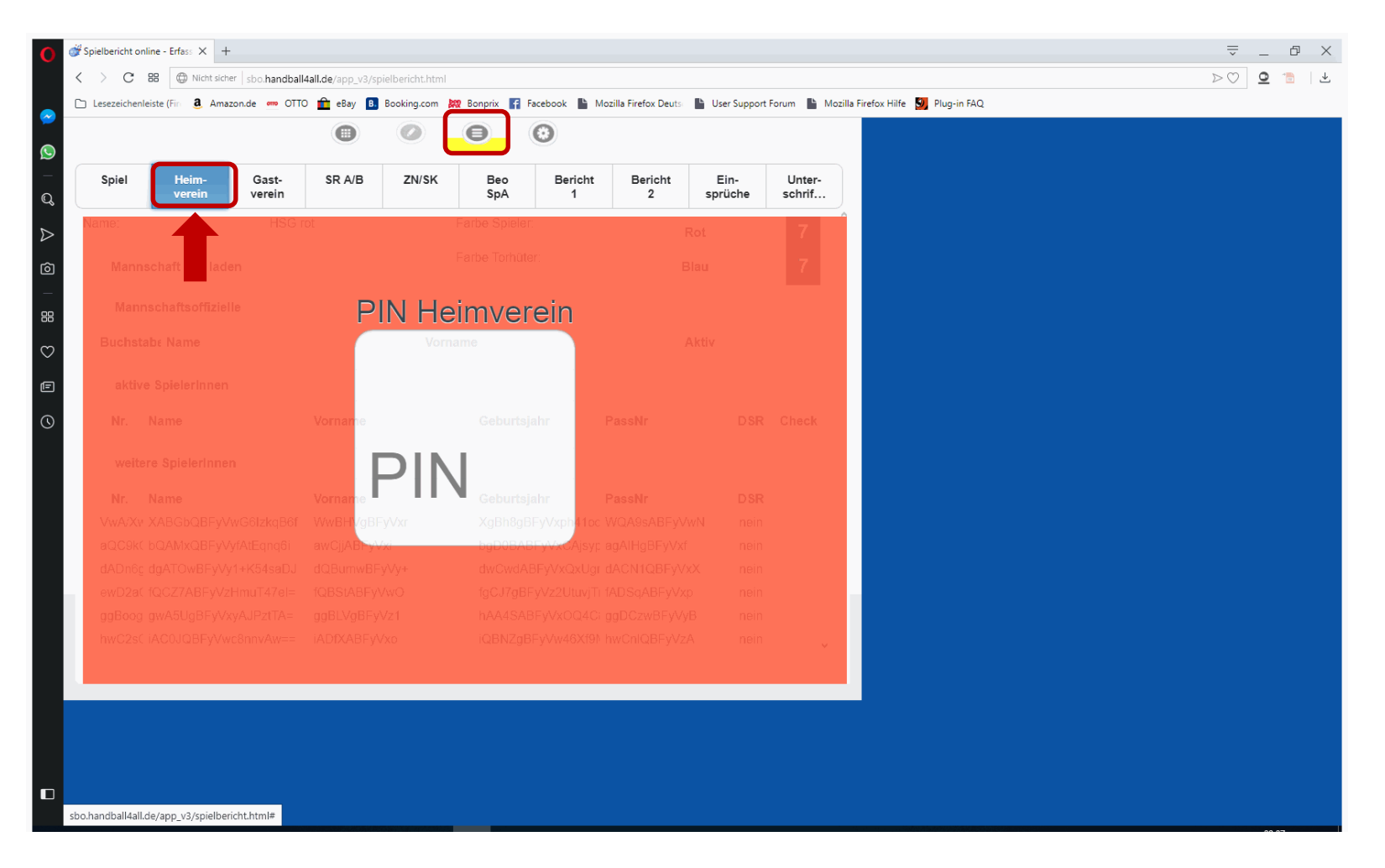

Mannschaftspin, Eingabe durch MV Heimverein

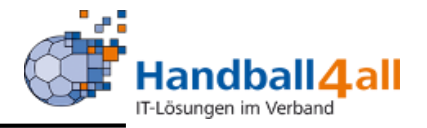

| <ul> <li></li></ul>                                                                                                    | vielbericht on | line - Erfass × +    |                 |                  |                  |                 |              |                    |                |          |                  |
|----------------------------------------------------------------------------------------------------|----------------|----------------------|-----------------|------------------|------------------|-----------------|--------------|--------------------|----------------|----------|------------------|
| exercitementation (i) Amazonda (ii) OTO (ii) Bookingcom (iii) Bookingcom (iii) Booking (iii) Bookingcom (iii) Booking (iii) Booking (iiii) Booking (iiiii) Booking ( | > C            | 😢 💮 Nicht sicher     | sbo.handball4   | all.de/app_v3/sp | pielbericht.html |                 |              |                    |                |          |                  |
| Biel Constraint   Spiel Herrer   Gest: SR A/B   ZWSK Beo   Biel Sprüche   me: HSG rot   Farbe Spieler: Rot   Farbe Torhüter: Blau   Biau 7     Mannschaftsoffizielle     Buchstab: Name Vorname   A Obermöller   B Treu   Moritz ja   C Test   ja   Aktive Spielerinnen     Nr.   Name Vorname   Gest 07.01.1997   7   nein     5   Kirsch     H   08.01.1990     8     1        1                                                                                                    | Lesezeichenl   | eiste (Fin 🧕 Amazon. | de ၮ OTTO       | 💼 eBay 🖪         | Booking.com      | 🛿 Bonprix 📑 Fac | ebook 🖺 Mo   | zilla Firefox Deut | ts 📄 User Suj  | pport Fo | orum 🖺 Mozilla   |
| Spiel Ferrier Gast-verein SR A/B ZV/SK Beo<br>SpA Bericht<br>1 Ein-<br>sprüche Unter-<br>schrft   me: HSG rot Farbe Spieler: Rot 7   Mannschaft Iaden Farbe Torhüter: Biau 7   Mannschaftsoffizielle Farbe Torhüter: Biau 7   Buchstabt Name Vorname Aktiv   A Obermöller Kai ja   B Treu Montz ja   aktive Spielerinnen Vorname Ceburtsjahr   Nr. Name Vorname Geburtsjahr   A Obermöller Gast-verein   aktive Spielerinnen Vorname   A On 10.1.1990   1 nein   5 Kirsch H                                                                                                    |                |                      |                 | 0                |                  | 0               | 3            |                    |                |          |                  |
| HSG rot Farbe Spieler: Rot 7   Mannschaft Iaden Farbe Spieler: Biau 7   Mannschaftsoffizielle Biau 7   Buchstab: Name Vorname Aktiv   A Obermöller Kai ja   B Treu Moritz ja   C Test ja     aktive SpielerInnen     Nr. Name Vorname   G 07 01.1997 7     1 Crimson G   3 Kirsch H     8 nein                                                                                                    | Spiel          | Heim-<br>verein      | Gast-<br>verein | SR A/B           | ZN/SK            | Beo<br>SpA      | Bericht<br>1 | Bericht<br>2       | Ein-<br>sprüch | e        | Unter-<br>schrif |
| Mannschaft       Iaden       Farbe Torhüter:       Blau       7         Mannschaftsoffizielle       Busike Spielerinnen       Vorname       Aktiv       ja         B       Treu       Moritz       ja       demolier       Kai       ja         C       Test       ja       demolier       Kai       ja         aktive Spielerinnen       Vorname       Geburtsjahr       PassNr       DSR       Check         1       Orimson       G       07.01.1997       7       nein       demolier         4       Karmin       A       01.01.1990       1       nein       demolier         5       Kirsch       H       08.01.1990       8       nein       demolier                                                                                                    | ame:           |                      | HSG ro          | ot               |                  | Farbe Spieler:  |              |                    | Rot (          | 9        | 7                |
| Mannschaftsoffizielle       Vorname       Aktiv         Buchstabe Name       Kai       ja         A       Obermöller       Kai       ja         B       Treu       Moritz       ja         C       Test       ja         aktive SpielerInnen       Vorname       Geburtsjahr       PassNr       DSR       Check         1       Crimson       G       07.01.1997       7       nein       1         5       Kirsch       H       08.01.1990       8       nein       I                                                                                                    | Manns          | schaft laden         |                 |                  |                  | Farbe Torhüter: |              |                    | Blau (         | 3        | 7                |
| Buchstable       Vorname       Aktiv         A       Obermöller       Kai       ja         B       Treu       Moritz       ja         C       Test       ja         Aktive       SpielerInnen         Nr.       Name       Vorname       Geburtsjahr       PassNr       DSR       Check         1       Crimson       G       07.01.1997       7       nein                                                                                                    | Mann           | schaftsoffizielle    |                 |                  |                  |                 |              |                    |                |          |                  |
| A       Obermoller       Kai       ja         B       Treu       Moritz       ja         C       Test       ja         aktive SpielerInnen       Vorname       Geburtsjahr       PassNr       DSR       Check         1       Crimson       G       07.01.1997       7       nein       Image: Comparison of the system of the system                                                                                                    | Buchsta        | abe Name             |                 |                  | Vorn             | ame             |              |                    | Aktiv          |          |                  |
| B       Treu       Moritz       ja         C       Test       ja         aktive SpielerInnen       Vorname       Geburtsjahr       PassNr       DSR       Check         1       Crimson       G       07.01.1997       7       nein       Image: Constraint of the second of the second o                                                                                                    | А              | Obermöller           |                 |                  | Kai              |                 |              |                    | ja             |          |                  |
| C     Test     ja       aktive SpielerInnen     Vorname     Geburtsjahr     PassNr     DSR     Check       1     Crimson     G     07.01.1997     7     nein     Image: Compare the second second s                                                                                                    | В              | Treu                 |                 |                  | Morit            | Z               |              |                    | ja             |          |                  |
| aktive SpielerInnen         Nr.       Name       Vorname       Geburtsjahr       PassNr       DSR       Check         1       Crimson       G       07.01.1997       7       nein       Image: Colspan="5">Check         4       Karmin       A       01.01.1990       1       nein       Image: Colspan="5">Check         5       Kirsch       H       08.01.1990       8       nein       Image: Colspan="5">Colspan="5">Check                                                                                                    | С              |                      |                 |                  | Test             |                 |              |                    | ja             |          |                  |
| Nr.NameVornameGeburtsjahrPassNrDSRCheck1CrimsonG07.01.19977neinImage: Check4KarminA01.01.19901neinImage: Check5KirschH08.01.19908neinImage: Check                                                                                                    | aktive         | e SpielerInnen       |                 |                  |                  |                 |              |                    |                |          |                  |
| 1       Crimson       G       07.01.1997       7       nein         4       Karmin       A       01.01.1990       1       nein         5       Kirsch       H       08.01.1990       8       nein                                                                                                    | Nr.            | Name                 |                 | Vorname          |                  | Geburtsjah      | nr           | PassNr             | D              | SR       | Check            |
| 4       Karmin       A       01.01.1990       1       nein       Image: Compared and the second and the second and t                                                                                      | 1              | Crimson              |                 | G                |                  | 07.01.1997      |              | 7                  | n              | iein     |                  |
| 5 Kirsch H 08.01.1990 8 nein                                                                                                    | 4              | Karmin               |                 | A                |                  | 01.01.1990      |              | 1                  | n              | nein     |                  |
|                                                                                                    | 5              | Kirsch               |                 | н                |                  | 08 01 1990      |              | R                  | n              | ein      |                  |
|                                                                                                    | Ũ              |                      |                 |                  |                  | 00.01.000       |              | _                  |                |          | •                |
|                                                                                                    |                |                      |                 |                  |                  |                 |              |                    |                |          | v                |
|                                                                                                    |                |                      |                 |                  |                  |                 |              |                    |                |          |                  |
|                                                                                                    |                |                      |                 |                  |                  |                 |              |                    |                |          |                  |
|                                                                                                    |                |                      |                 |                  |                  |                 |              |                    |                |          |                  |
|                                                                                                    |                |                      |                 |                  |                  |                 |              |                    |                |          |                  |

## Die Daten der Heimmannschaft

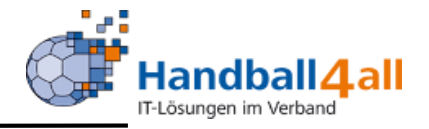

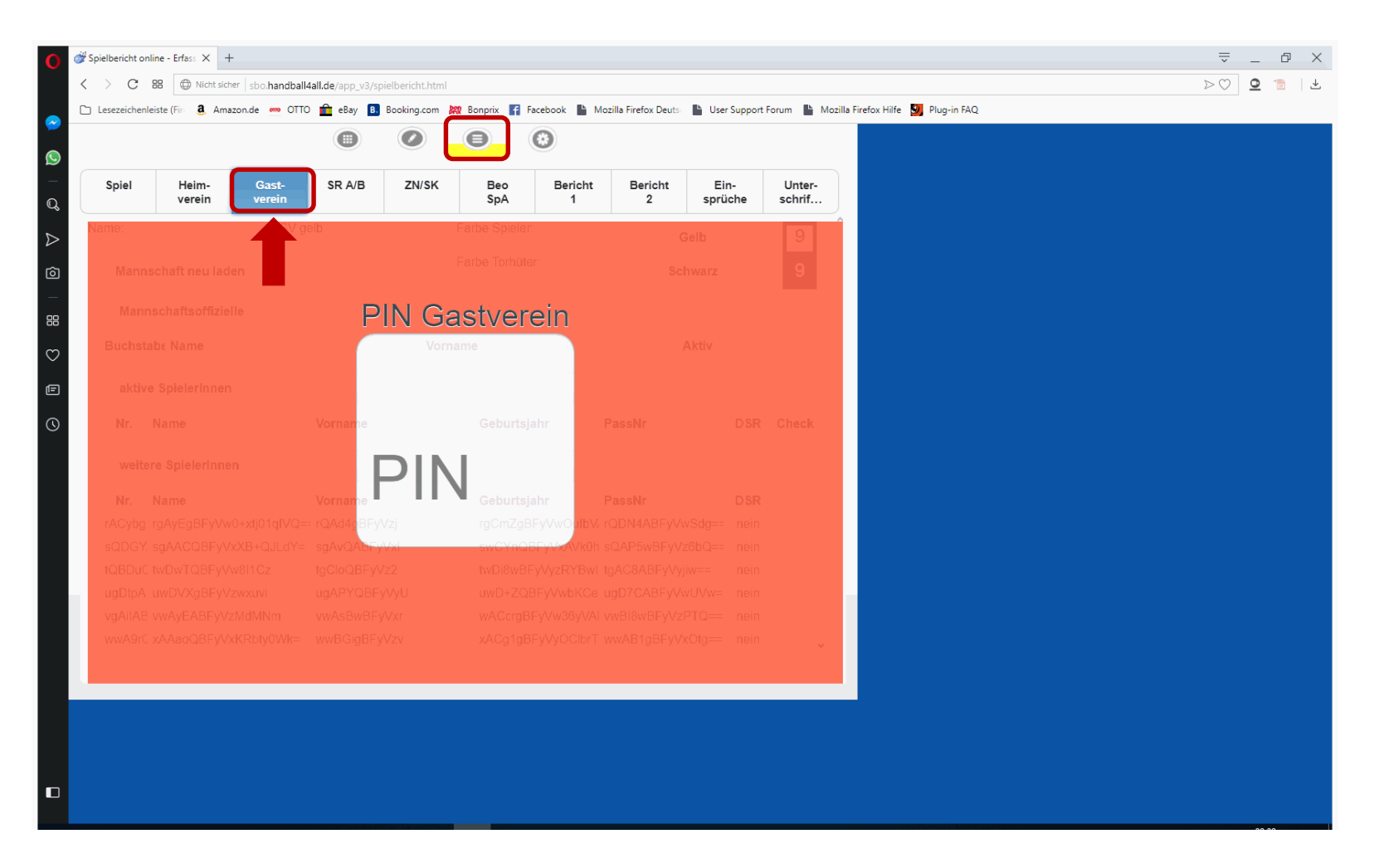

Mannschaftspin, Eingabe durch MV Gastverein

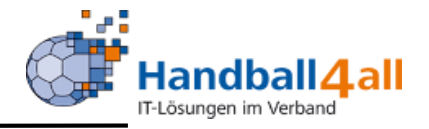

| 💣 Spielbericht o    | online - Erfass 🗙 🚽 | +                        |                    |                  |                  |              |                  |            |            |                  |
|---------------------|---------------------|--------------------------|--------------------|------------------|------------------|--------------|------------------|------------|------------|------------------|
| $\langle \rangle$ G | 😫 🔘 Nicht sic       | her sbo. <b>handba</b> l | l4all.de/app_v3/sp | pielbericht.html |                  |              |                  |            |            |                  |
| 🗅 Lesezeiche        | enleiste (Fire 🧕 Am | azon.de 🧰 OTT            | O 💼 eBay 🖪         | Booking.com      | 🗱 Bonprix 🧗 Face | book 🖺 Ma    | zilla Firefox De | uts: 🎦 Use | r Support  | Forum 🖺 M        |
|                     |                     |                          | 0                  |                  | Θ                |              |                  |            |            |                  |
| Spiel               | Heim-<br>verein     | Gast-<br>verein          | SR A/B             | ZN/SK            | Beo<br>SpA       | Bericht<br>1 | Bericht<br>2     | Ei         | n-<br>iche | Unter-<br>schrif |
| Name:               |                     | <b>V</b> g               | jelb               |                  | Farbe Spieler:   |              |                  | Gelb       | 0          | 9                |
| Man                 | nschaft neu lac     | len                      |                    |                  | Farbe Torhüter:  |              |                  | Schwarz    | 0          | 9                |
| O Mar               | nnschaftsoffizie    | elle                     |                    |                  |                  |              |                  |            |            |                  |
| Buchs               | tabe Name           |                          |                    | Vorr             | name             |              |                  | Aktiv      |            |                  |
| А                   | Orange              |                          |                    | Pete             | er               |              |                  | ja         |            |                  |
| В                   | Jogurt              |                          |                    | Wald             | dmeister         |              |                  | ja         |            |                  |
| akti                | ve SpielerInner     | ı                        |                    |                  |                  |              |                  |            |            |                  |
| Nr.                 | Name                |                          | Vorname            |                  | Geburtsjah       | r I          | PassNr           |            | DSR        | Check            |
| 11                  | Aprikose            |                          | А                  |                  | 01.02.1990       | 2            | 21               |            | nein       |                  |
| 14                  | Sonne               |                          | F                  |                  | 08.02.1990       | 2            | 28               |            | nein       |                  |
|                     |                     |                          |                    |                  |                  |              |                  |            |            |                  |
| 22                  | Zitrone             |                          | В                  |                  | 02.02.1990       | 2            | 22               |            | nein       |                  |
|                     |                     |                          |                    |                  |                  |              |                  |            |            | ~                |
|                     |                     |                          |                    |                  |                  |              |                  |            |            |                  |
|                     |                     |                          |                    |                  |                  |              |                  |            |            |                  |
|                     |                     |                          |                    |                  |                  |              |                  |            |            |                  |
|                     |                     |                          |                    |                  |                  |              |                  |            |            |                  |
|                     |                     |                          |                    |                  |                  |              |                  |            |            |                  |
|                     |                     |                          |                    |                  |                  |              |                  |            |            |                  |

### Die Daten der Gastmannschaft

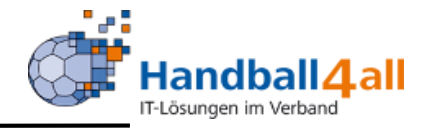

| O ₫Sp   | vielbericht online - Erfa | ass X +                     |                           |                         |                             |                       |                    |                          | ⇒ _ © × |
|---------|---------------------------|-----------------------------|---------------------------|-------------------------|-----------------------------|-----------------------|--------------------|--------------------------|---------|
| <       | ) C 🛤 🤅                   | Nicht sicher   sbo.handl    | oall4all.de/app_v3/spielb | ericht.html             |                             |                       |                    |                          |         |
|         | Lesezeichenleiste (Fire   | a Amazon.de 🚥 C             | DTTO 💼 eBay 🖪 Boo         | king.com 🙀 Bonprix 😭 Fa | acebook 📔 Mozilla Firefox D | euts 📄 User Support F | orum 📗 Mozilla Fir | efox Hilfe 💆 Plug-in FAQ |         |
|         |                           |                             |                           |                         | 0                           |                       |                    |                          |         |
| _<br>Q  | Spiel H                   | leim- Gast-<br>erein verein | SR A/B                    | ZN/SK Beo<br>SpA        | Bericht Berich<br>1 2       | t Ein-<br>sprüche     | Unter-<br>schrif   |                          |         |
| ⊳       | Pass-Check<br>gesperrt    |                             | Schi srich                | ter A SR laden          | Schiedsri                   | chter B SR lad        | en                 |                          |         |
| _<br>_  | Name:                     |                             | Eisinger                  |                         | Eisinger                    |                       |                    |                          |         |
| $\odot$ | Vorname:                  |                             | Ralf                      |                         | Holger                      |                       |                    |                          |         |
| E       | Verband/Vere              | ein:                        |                           |                         |                             |                       |                    |                          |         |
| Ø       | Wohnort:                  |                             |                           |                         |                             |                       |                    |                          |         |
|         | Kostena                   | brechnung                   |                           |                         |                             |                       |                    |                          |         |
|         | Reise Beginn              | n:                          |                           |                         |                             |                       |                    |                          |         |
|         | Reise Ende:               |                             |                           |                         |                             |                       |                    |                          |         |
|         | Spielleitungs             | sentschädigung:             |                           | Euro                    |                             | Euro                  |                    |                          |         |
|         | Tagegeld:                 |                             |                           | Euro                    |                             | Euro                  |                    |                          |         |
|         | Übernachtun               | ig:                         |                           | Euro                    |                             | Euro                  |                    |                          |         |
|         |                           |                             |                           |                         |                             |                       |                    |                          |         |
|         |                           |                             |                           |                         |                             |                       |                    |                          |         |
|         |                           |                             |                           |                         |                             |                       |                    |                          | 80.40   |

# Die Daten und Abrechnung der Schiedsrichter

**Daten SR** 

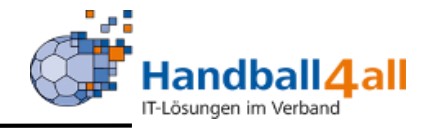

| <b>O</b> <sup>₫</sup> Spi | ielbericht online - Erfass × +                 |                           |                           |                               |                                  |                               | ₹ _                        | đ   | $\times$ |
|---------------------------|------------------------------------------------|---------------------------|---------------------------|-------------------------------|----------------------------------|-------------------------------|----------------------------|-----|----------|
| <                         | > C 😫 🗇 Nicht sicher   sbo.hand                | ball4all.de/app_v3/spielb | pericht.html              |                               |                                  |                               | $\triangleright \bigcirc $ | *   | <b>1</b> |
|                           | Lesezeichenleiste (Firc 🧕 Amazon.de 🚥 🤅        | OTTO 🏦 eBay 🖪 Bo          | oking.com 🗱 Bonprix 🚹 Fac | cebook 🕒 Mozilla Firefox Deut | 🛛 🕒 User Support Forum 📲 Mozilla | a Firefox Hilfe 🛐 Plug-in FAQ |                            |     |          |
|                           | Möchten Sie das Passwort für sbo.handball4all. | de im Passwort-Manager sj | peichern?                 |                               |                                  |                               | Speichern                  | Nie | ×        |
| _                         |                                                |                           |                           |                               |                                  |                               |                            |     |          |
|                           | Spiel Heim- Gast-<br>verein verein             | SR A/B                    | ZN/SK Beo<br>SpA          | Bericht Bericht<br>1 2        | Ein- Unter-<br>sprüche schrif    |                               |                            |     |          |
| ô<br>                     | Tagegeld:                                      |                           | Euro                      |                               | Euro                             |                               |                            |     |          |
| 88                        | Übernachtung:                                  |                           | Euro                      |                               | Euro                             |                               |                            |     |          |
| ♡<br>E                    | Kfz km 1 Anzahl:                               |                           | km                        |                               | km                               |                               |                            |     |          |
| S                         | Kfz km 1 Faktor:                               | 0,3                       | Euro/km                   | 0,3                           | Euro/km                          |                               |                            |     |          |
|                           | Kfz km 2 Anzahl:                               |                           | km                        |                               | km                               |                               |                            |     |          |
|                           | Kfz km 2 Faktor:                               | 0,3                       | Euro/km                   | 0,3                           | Euro/km                          |                               |                            |     |          |
|                           | ÖPNV:                                          |                           | Euro                      |                               | Euro                             |                               |                            |     |          |
|                           | sonstiges:                                     |                           | Euro                      |                               | Euro                             |                               |                            |     |          |
|                           | sonstiges Art:                                 |                           |                           |                               |                                  |                               |                            |     |          |
|                           | Summe:                                         | 0.00 Euro                 |                           | 0.00 Euro                     |                                  |                               |                            |     |          |
|                           |                                                |                           |                           |                               |                                  |                               |                            |     |          |
|                           |                                                |                           |                           |                               |                                  |                               |                            |     |          |

Die Daten und Abrechnung der Schiedsrichter (Teil 2)

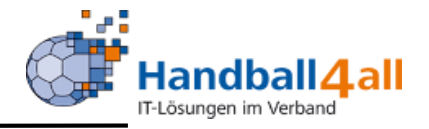

| O Ø Spielbericht online - Erfass × +          |                                       |                  |                              |                 |                             |             | ₹ _                        | đ |  |
|-----------------------------------------------|---------------------------------------|------------------|------------------------------|-----------------|-----------------------------|-------------|----------------------------|---|--|
| C BB Dicht sicher sbo.hand                    | dball4all.de/app_v3/spielbericht.html |                  |                              |                 |                             |             | $\triangleright \bigcirc $ | * |  |
| 🗅 Lesezeichenleiste (Fire 🤱 Amazon.de 🚥       | OTTO 💼 eBay 🖪 Booking.com 🙀           | Bonprix 🗗 Facebo | ook 📑 Mozilla Firefox Deutso | User Support    | Forum 📗 Mozilla Firefox Hil | Plug-in FAQ |                            |   |  |
|                                               |                                       | 0                |                              |                 |                             |             |                            |   |  |
| Spiel Heim- Gast-<br>verein verein            | SR A/B ZN/SK                          | Beo I<br>SpA     | Bericht Bericht<br>1 2       | Ein-<br>sprüche | Unter-<br>schrif            |             |                            |   |  |
|                                               | Zeitnehmer                            |                  | Sekretär                     |                 |                             |             |                            |   |  |
| Name:                                         | Nehmer                                | $\odot$          | Schreiber                    |                 |                             |             |                            |   |  |
| Vorname:                                      | Manfred                               | 8                | Udo                          |                 |                             |             |                            |   |  |
| Verband/Verein:                               |                                       |                  |                              |                 |                             |             |                            |   |  |
| Passnummer:                                   | 12345                                 | 8                | 54321                        |                 | 8                           |             |                            |   |  |
| Wohnort:                                      |                                       |                  |                              |                 |                             |             |                            |   |  |
| Kostenabrechnung                              |                                       |                  |                              |                 |                             |             |                            |   |  |
| Reise Beginn:                                 |                                       |                  |                              |                 |                             |             |                            |   |  |
| Reise Ende:                                   |                                       |                  |                              |                 |                             |             |                            |   |  |
| Teilnahmentschädigung:                        | Euro                                  |                  |                              | Euro            |                             |             |                            |   |  |
|                                               |                                       |                  |                              |                 |                             |             |                            |   |  |
|                                               |                                       |                  |                              |                 |                             |             |                            |   |  |
| sbo.handball4all.de/app_v3/spielbericht.html# |                                       |                  |                              |                 |                             |             |                            |   |  |

Name, Vorname und Passnumer (= Ausweisnummer) eintragen

# **Daten Beobachter und Spielaufsicht**

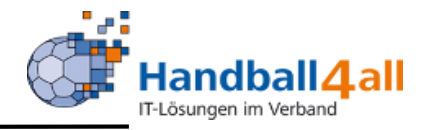

| 0            | 🗳 Spielbericht online - Erfass 🗙 🕂              |                                                                                                    | ⇒ _ @ ×                    |
|--------------|-------------------------------------------------|----------------------------------------------------------------------------------------------------|----------------------------|
|              | $C$ > $C$ 88 $\bigcirc$ Nicht sicher $\mid$ sbo | handball4all.de/app_v3/spielbericht.html                                                                                             | $\triangleright \bigcirc $ |
|              | Lesezeichenleiste (Fire <b>a</b> Amazon.de      | 🚥 OTTO 🏦 eBay 🔋 Booking.com 🎉 Bonprix 👔 Facebook 🖺 Mozilla Firefox Deuts: 🖺 User Support Forum 🖺 Mozilla Firefox Hilfe 🚺 Plug-in FAQ |                            |
| <b>©</b>     |                                                 |                                                                                                    |                            |
| _<br>Q       | Spiel Heim- G<br>verein ve                      | ast- SR A/B ZN/SK Beo Bericht Bericht Ein- Unter-<br>rrein SpA 1 2 sprüche schrif                                                    |                            |
| ⊳            |                                                 | Schiedsrichterbeobacter Spielaufsicht                                                                                                |                            |
|              | Name:                                           |                                                                                                    |                            |
| $\heartsuit$ | Vorname:                                        |                                                                                                    |                            |
| Ē            | Verband/Verein:                                 |                                                                                                    |                            |
| U            | Passnummer:                                     |                                                                                                    |                            |
|              | Wohnort:                                        |                                                                                                    |                            |
|              | Kostenabrechnur                                 | lg                                                                                                    |                            |
|              | Reise Beginn:                                   |                                                                                                    |                            |
|              | Reise Ende:                                     |                                                                                                    |                            |
|              | Teilnahmeentschädigung:                         | Euro                                                                                                    |                            |
|              |                                                 |                                                                                                    |                            |
|              |                                                 |                                                                                                    |                            |
|              |                                                 |                                                                                                    |                            |

Beobachter und Spielaufsicht (wenn angesetzt und vom Heimverein zu bezahlen)

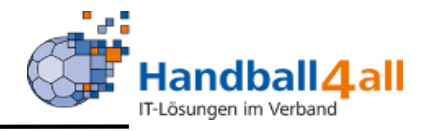

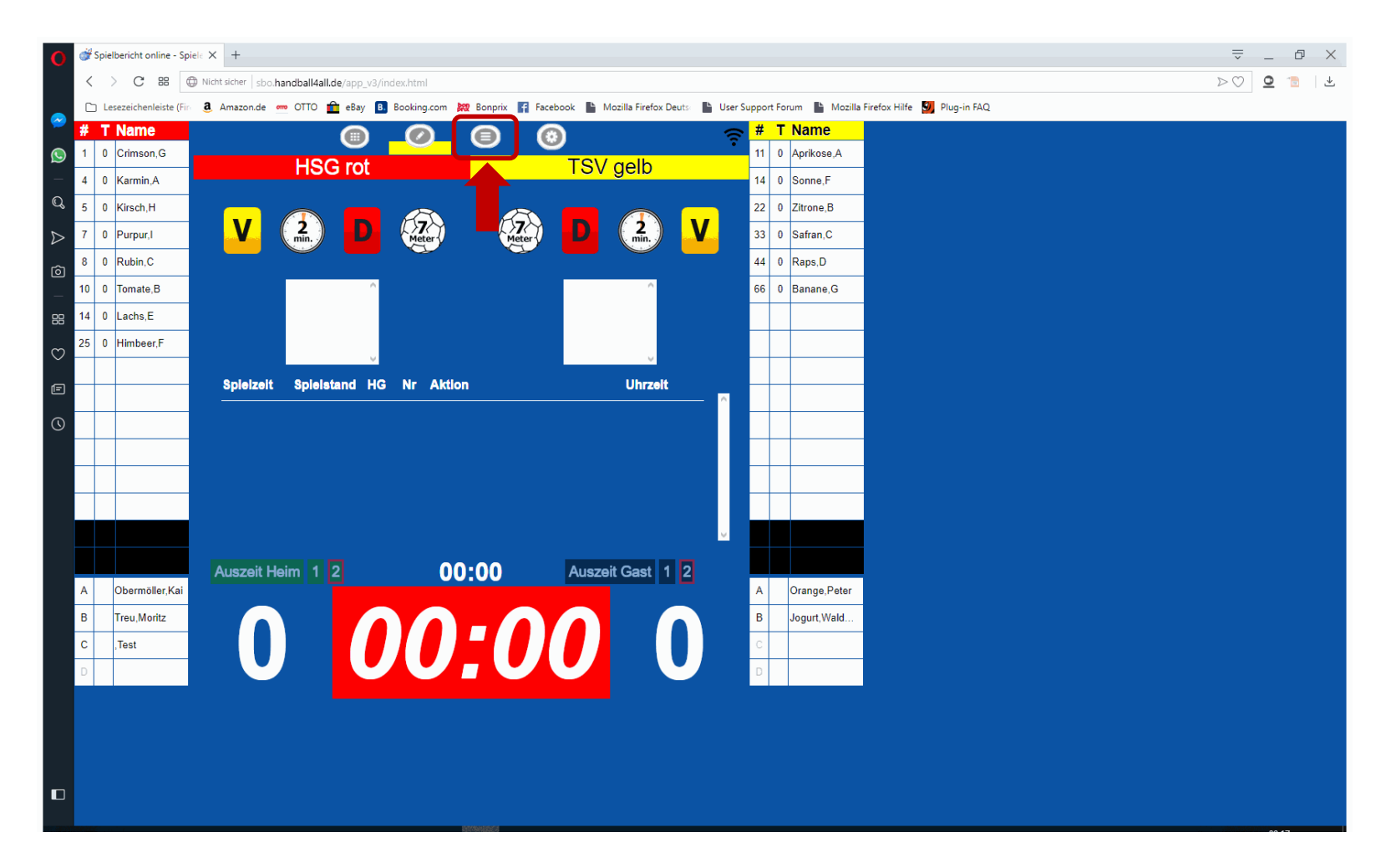

Spiel vor Spielbeginn

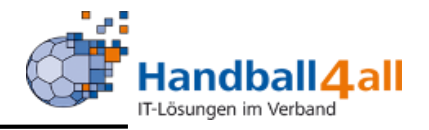

| C 88 Wint scher sbo handball4all.de/app.v3/index.html#&ui-state=dialog chenleiste (Fir & Amazon.de == OTTO e eBay B Booking.com & Bonprix F Facebook b Mozilla Firefox Deuts b User Supp me mson.G HSG rot TSV gelb 1 ch,H Spieler F Himbeer mit Nr 25 bearbeiten                                                                                                    | oort For<br><b>7 T</b><br>1 0<br>4 0<br>2 0                                                                                                    | D         O         Q           t Forum         Mozilla Firefox Hilfe         Image: Plug-in FAQ           T         Name         Aprikose.A         0           0         Sonne,F         Image: Plug-in FAQ                                                                                                    | *                                                                                                    |                                                                                                    |
|----------------------------------------------------------------------------------------------------|----------------------------------------------------------------------------------------------------|----------------------------------------------------------------------------------------------------|----------------------------------------------------------------------------------------------------|----------------------------------------------------------------------------------------------------|
| chenleiste (Fir & Amazon.de OTTO + eBay B Booking.com 20 Bonprix F Facebook h Mozilla Firefox Deuts h User Supp<br>me<br>nson.G<br>min.A<br>ch,H Spieler F Himbeer mit Nr 25 bearbeiten                                                                                                    | bort For<br><b>7 T</b><br>1 0<br>4 0<br>2 0                                                                                                    | t Forum La Mozilla Firefox Hilfe S Plug-in FAQ T Name 0 Aprikose,A 0 Sonne,F                                                                                                    |                                                                                                    |                                                                                                    |
| me (a) A (b) A (c) A (c) | <b>≠ T</b><br>1 0<br>4 0<br>2 0                                                                                                    | T Name         Aprikose,A         Aprikose,F         Aprikose,F< |                                                                                                    |                                                                                                    |
| nson,G<br>min,A<br>ch,H Spieler F Himbeer mit Nr 25 bearbeiten                                                                                                    | 1 0<br>4 0<br>2 0                                                                                                    | 0 Aprikose,A<br>0 Sonne,F                                                                                                    |                                                                                                    |                                                                                                    |
| ninA Toy get 1<br>دh.H Spieler F Himbeer mit Nr 25 bearbeiten دم الم                                                                                                    | 4 0<br>2 0                                                                                                    | 0 Sonne,F                                                                                                    |                                                                                                    |                                                                                                    |
| ه کمبر مجمع المجمع المجمع المجمع المجمع المجمع المجمع المجمع المجمع المجمع المجمع المجمع المجمع المجمع المجمع المجمع المجمع المجمع المجمع المجمع المجمع المجمع المجمع المجمع المجمع المجمع المجمع المجمع المجمع المجمع المجمع المجمع المجمع المجمع المجمع المجمع المحمد المحمد المحم                                                                                                    | 2 0                                                                                                    |                                                                                                    |                                                                                                    |                                                                                                    |
|                                                                                                    |                                                                                                    | 0 Zitrone,B                                                                                                    |                                                                                                    |                                                                                                    |
| pur,l                                                                                                    | 3 0                                                                                                    | 0 Safran,C                                                                                                    |                                                                                                    |                                                                                                    |
| sin,C Trikotnummer auf 25 andem 4                                                                                                    | 4 0                                                                                                    | 0 Raps,D                                                                                                    |                                                                                                    |                                                                                                    |
| nate,B Spieler als Offiziellen (A) (B) (C) D) einsetzen 6                                                                                                    | 6 0                                                                                                    | 0 Banane,G                                                                                                    |                                                                                                    |                                                                                                    |
| hs,E                                                                                                    |                                                                                                    |                                                                                                    |                                                                                                    |                                                                                                    |
| beer,F                                                                                                    |                                                                                                    |                                                                                                    |                                                                                                    |                                                                                                    |
|                                                                                                    |                                                                                                    |                                                                                                    |                                                                                                    |                                                                                                    |
|                                                                                                    |                                                                                                    |                                                                                                    |                                                                                                    |                                                                                                    |
|                                                                                                    | +                                                                                                    |                                                                                                    |                                                                                                    |                                                                                                    |
|                                                                                                    | +                                                                                                    |                                                                                                    |                                                                                                    |                                                                                                    |
|                                                                                                    | -                                                                                                    |                                                                                                    |                                                                                                    |                                                                                                    |
|                                                                                                    | +                                                                                                    |                                                                                                    |                                                                                                    |                                                                                                    |
|                                                                                                    |                                                                                                    |                                                                                                    |                                                                                                    |                                                                                                    |
|                                                                                                    |                                                                                                    |                                                                                                    |                                                                                                    |                                                                                                    |
| Auszeit Heim 1 2 00:00 Auszeit Gast 1 2                                                                                                    |                                                                                                    | Orange Beter                                                                                                    |                                                                                                    |                                                                                                    |
|                                                                                                    | `                                                                                                    |                                                                                                    |                                                                                                    |                                                                                                    |
|                                                                                                    | <b>,</b>                                                                                                    |                                                                                                    |                                                                                                    |                                                                                                    |
|                                                                                                    | -                                                                                                    |                                                                                                    |                                                                                                    |                                                                                                    |
|                                                                                                    |                                                                                                    |                                                                                                    |                                                                                                    |                                                                                                    |
|                                                                                                    | ate.B   ss.E   beer.F     moller.Kai     Moritz     Moritz     Mori | Auszeit Heim 1     Auszeit Heim 1     Auszeit Gast 1     Auszeit Gast 1                                                                                                    | Auszeit Heim 1     Auszeit Heim 1     0 00:00     Auszeit Gest     1     1     1     1     1     1     1     1     1     1     1     1     1     1     1     1     1     1     1     1     1     1     1     1     1     1     1     1     1     1     1     1     1     1     1     1     1     1     1     1     1     1     1     1     1     1     1     1     1     1     1     1     1     1     1     1 <td>Auszeit Heim 1     Auszeit Heim 1     00:00     Auszeit Gast     1     1     1     1     1     1     1     1     1     1     1     1     1     1     1     1     1     1     1     1     1     1     1     1     1     1     1     1     1     1     1     1     1     1     1     1     1     1     1     1     1   1    1    1    1   1    1   1   1   1    1    1   1   1    1   1    1   1    1   1   1   1 &lt;</td> | Auszeit Heim 1     Auszeit Heim 1     00:00     Auszeit Gast     1     1     1     1     1     1     1     1     1     1     1     1     1     1     1     1     1     1     1     1     1     1     1     1     1     1     1     1     1     1     1     1     1     1     1     1     1     1     1     1     1   1    1    1    1   1    1   1   1   1    1    1   1   1    1   1    1   1    1   1   1   1 < |

Spieler in Liste doppelt anklicken, dann Trikot-Nr. ändern, Spieler zum Offiziellen erklären, oder löschen (löschen nur vor dem Spiel möglich)

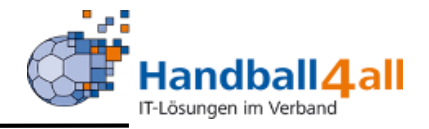

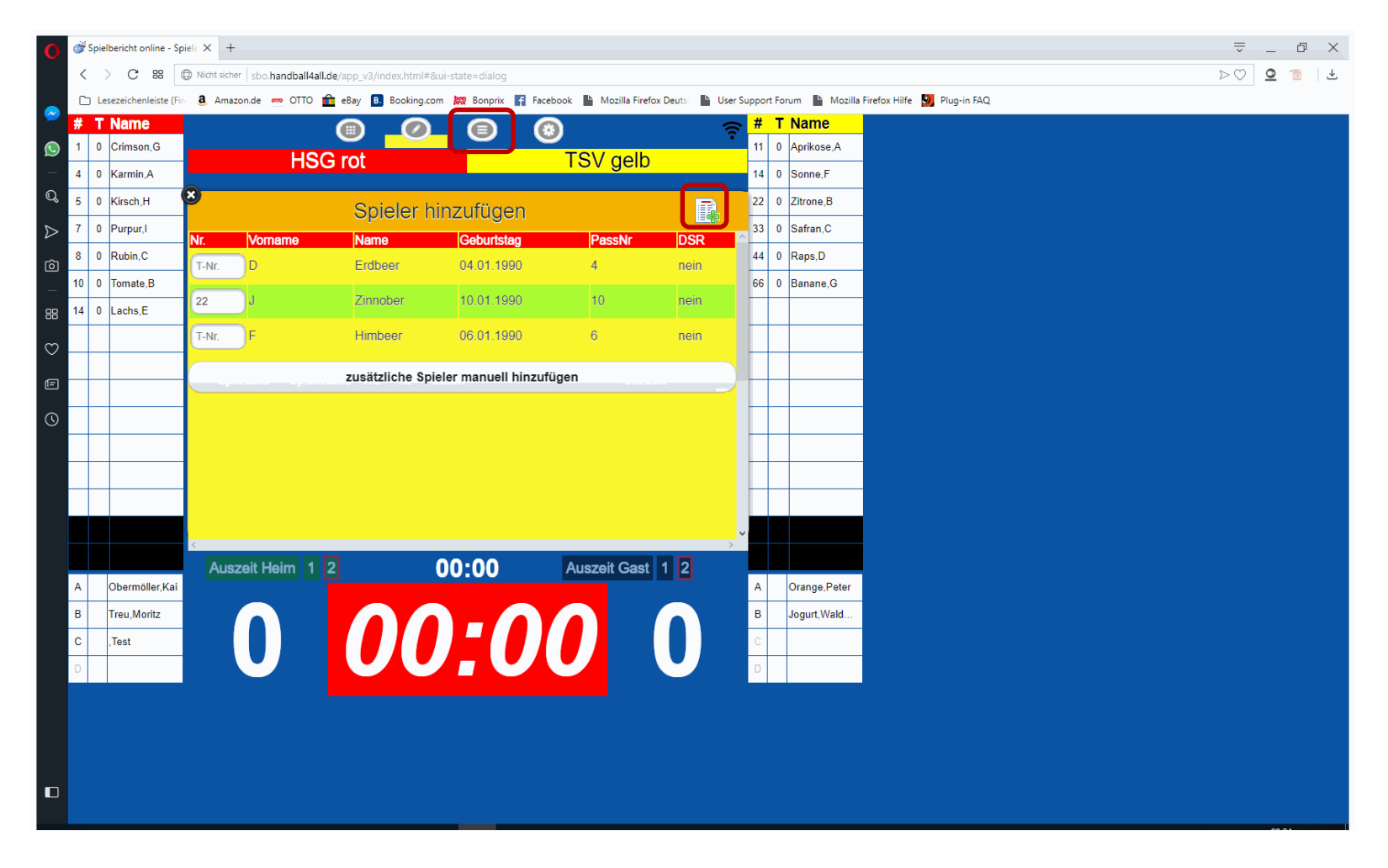

In der Spielerliste ein leeres Feld doppelt anklicken, dann Trikot-Nr vergeben, Spieler markieren, mit Symbol rechts oben übernehmen.

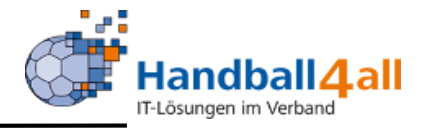

|                                                                                                    | đ  | Spiell | bericht online - S  | piele X        | +                  |                       |                       |                   |                             |            |                  |                          | ₹ _                        | 1 | ć | 6 |
|----------------------------------------------------------------------------------------------------|----|--------|---------------------|----------------|--------------------|-----------------------|-----------------------|-------------------|-----------------------------|------------|------------------|--------------------------|----------------------------|---|---|---|
| Image: Contract Contract Image: Contract Contract   Image: Contract Contract Image: Contract Contract   Image: Contract Contract Image: Contract Contract   Image: Contract Contract Image: Contract Contract   Image: Contract Contract Image: Contract Contract   Image: Contract Contract Image: Contract Contract   Image: Contract Contract Image: Contract Contract   Image: Contract Contract Image: Contract Contract   Image: Contract Contract Image: Contract Contract   Image: Contract Contract Image: Contract Contract   Image: Contract Contract Image: Contract Contract   Image: Contract Contract Image: Contract Contract   Image: Contract Contract Image: Contract Contract   Image: Contract Contract Contract Contract Image: Contract Contract   Image: Contract Contract Contract Contract Contract Contract Contract Contract Contract Contract Contract Contract Contract Contract   Image: Contract Contract Cont                                                                                                    | <  | >      | C 88                | O Nicht si     | icher sbo.handball | 4all.de/app_v3/index. | html#&ui-state=dialog |                   |                             |            |                  |                          | $\triangleright \bigcirc $ | - | - |   |
| #Name0Crimenic GCrimenic GHSC rotTSV gelb10ApricosA10PariodSpieler hinzufügen100Some F10PariodSpieler hinzufügen0303010PariodCrimenic GSpieler hinzufügen0303010PariodCrimenic GCoburbidgPassivDSR40Spieler10Rame G2WCrim< 01 01 2000                                                                                                    | C  | ) Les  | sezeichenleiste (Fi | ir <b>a</b> Ar | nazon.de 🧰 OTTO    | D 💼 eBay 🖪 Boo        | king.com 👷 Bonprix    | 🖥 Facebook  🗎 Moz | tilla Firefox Deuts 🛛 💾 Use | er Support | orum 💾 Mozilla I | efox Hilfe 🚺 Plug-in FAQ |                            |   |   |   |
| 1       0       Chanch A       Image: A B       Image: A B       Image:                                                                                                    | #  | Т      | Name                |                |                    |                       |                       | (6)               |                             | <u></u> #  | T Name           |                          |                            |   | l |   |
| 4       0       Name       Note of the max of the max of the ma                                                                        | 1  | 0      | Crimson,G           |                | HS                 | SG rot                |                       | TSV               | relh                        | 11         | 0 Aprikose,A     |                          |                            |   |   |   |
| s       0       Naracit       Spieler hinzufrigen       2       0       2 loroe B         a       0       Venuel       Nonteme       Coburtsag       PassAr       Sa       3       0       Safan C         a       0       beine       0       Venuel       Nonteme       Coburtsag       PassAr       DSR       4       0       Republic         a       1       0       contes       Nontes       Nontes       DSR       4       0       Republic         a       1       0       contes       Nontes       DSR       DSR       4       0       Republic         a       1       0       contes       Nontes       DSR       DSR       4       0       Republic         a       1       1       0       contes       DSR       1       1       1       1       1       1       1       1       1       1       1       1       1       1       1       1       1       1       1       1       1       1       1       1       1       1       1       1       1       1       1       1       1       1       1       1       1                                                                                                    | 4  | 0      | Karmin,A            |                |                    | 5010                  |                       |                   |                             | 14         | 0 Sonne,F        |                          |                            |   |   |   |
| 7       0       Pupurl       N:       Vorname       Name       Goburtstag       PassNr       DSR       4       0       Raps.D         10       0       Tornate.B       2       W.       Grün       01012000       23       DSR       4       0       Raps.D         12       0       Interfere       2       W.       Grün       01012000       23       DSR       4       0       Raps.D         12       0       Interfere       2       W.       Grün       01012000       23       DSR       4       0       Raps.D         12       0       Interfere       3       0       3       0       3       0       8       8       0         14       0       Interfere       3       0       3       0       8       8       0       8       8       1       1       1       1       1       1       1       1       1       1       1       1       1       1       1       1       1       1       1       1       1       1       1       1       1       1       1       1       1       1       1       1       1       <                                                                                                    | 5  | 0      | Kirsch,H            | (S)            |                    | Sniele                | er hinzufüger         | า                 |                             | 22         | 0 Zitrone,B      |                          |                            |   |   |   |
| 0       Rubin C       Number (Number (Number                                                                | 7  | 0      | Purpur,I            | Nr             | Vornamo            | Namo                  | Geburtster            | DaceNr            |                             | 33         | 0 Safran,C       |                          |                            |   |   |   |
| 10       0       Tomate.B       23       W.       Grin       0101.2000       23       DSR       6       0       Banane.G         14       0       Lachs.E       2       2       Zomotr.J       2       2       2       2       2       2       2       2       2       2       2       2       2       2       2       2       2       2       2       2       2       2       2       2       2       2       2       2       2       2       2       2       2       2       2       2       2       2       2       2       2       2       2       2       2       2       2       2       2       2       2       2       2       2       2       2       2       2       2       2       2       2       2       2       2       2       2       2       2       2       2       2       2       2       2       2       2       2       2       2       2       2       2       2       2       2       2       2       2       2       2       2       2       2       2       2       2                                                                                                    | 8  | 0      | Rubin,C             |                | Vomanie            | INGINE                | Ceburtstag            | rassivi           | Dak                         | 44         | 0 Raps,D         |                          |                            |   |   |   |
| 14       0       kachas E       1         22       0       Zhrober J       1       1         2       0       2       1       1       1         2       0       1       1       1       1       1         4       0       1       1       1       1       1       1       1         4       0       1       1       1       1       1       1       1       1       1       1       1       1       1       1       1       1       1       1       1       1       1       1       1       1       1       1       1       1       1       1       1       1       1       1       1       1       1       1       1       1       1       1       1       1       1       1       1       1       1       1       1       1       1       1       1       1       1       1       1       1       1       1       1       1       1       1       1       1       1       1       1       1       1       1       1       1       1       1       1 <td< td=""><td>10</td><td>0</td><td>Tomate,B</td><td>23</td><td>W.</td><td>Grün</td><td>01.01.2000</td><td>23</td><td>DSR</td><td>66</td><td>0 Banane,G</td><td></td><td></td><td></td><td></td><td></td></td<>                                                                                                    | 10 | 0      | Tomate,B            | 23             | W.                 | Grün                  | 01.01.2000            | 23                | DSR                         | 66         | 0 Banane,G       |                          |                            |   |   |   |
| <ul> <li>2 InoberJ</li> <li>2 InoberJ</li> <li>2 InoberJ</li> <li>3 Inota</li> <li>4 Inota</li> <li>4 Inota</li> <li>5 Inota</li> <li>6 Inota</li> <li>7 Inota</li> <li>8 Inota</li> <li>9 Inota</li> <li>9 Inota&lt;</li></ul> | 14 | 0      | Lachs,E             |                |                    |                       |                       |                   |                             |            |                  |                          |                            |   |   |   |
| <ul> <li>Image: A set of the set of the set</li></ul>     | 22 | 0      | Zinnober,J          |                |                    |                       |                       |                   |                             |            |                  |                          |                            |   |   |   |
| <ul> <li>Image: Second second sec</li></ul>        |    |        |                     |                |                    |                       |                       |                   |                             |            |                  |                          |                            |   |   |   |
| <ul> <li>A a and a and a</li></ul>    |    |        |                     |                |                    |                       |                       |                   |                             | -          |                  |                          |                            |   |   |   |
| <ul> <li>A A A A A A A A A A A A A A A A A A A</li></ul>                                                                                                    |    |        |                     |                |                    |                       |                       |                   |                             |            |                  |                          |                            |   |   |   |
| <ul> <li>A A A A A A A A A A A A A A A A A A A</li></ul>                                                                                                    |    |        |                     |                |                    |                       |                       |                   |                             |            |                  |                          |                            |   |   |   |
| <ul> <li>A zero a series a series a</li></ul>        |    |        |                     |                |                    |                       |                       |                   |                             |            |                  |                          |                            |   |   |   |
| A       Obermoller Kai         B       Treu,Moritz         C       Treu,Moritz         D       Too         D       Too                                                                                                    |    |        |                     |                |                    |                       |                       |                   |                             |            |                  |                          |                            |   |   |   |
| A       Obermoller, Kai         B       Treu, Moritz         C       I. Test         O       Image: Company of the state of the state                                                                                                    |    |        |                     |                |                    |                       |                       |                   |                             |            |                  |                          |                            |   |   |   |
| A       Obermöller,Kai         B       Treu,Moritz         C       , Test         O       Image: Comparison of the state of the state                                                                                                    |    |        |                     | <              |                    |                       |                       |                   | :                           | >          |                  |                          |                            |   |   |   |
| A       Obermoller, Kai         B       Treu, Moritz         C       Image: Treu, Moritz         D       Image: Treu, Moritz         D       Image: Treu, Moritz </td <td></td> <td></td> <td></td> <td>Au</td> <td>ıszeit Heim '</td> <td>1 2</td> <td>00:00</td> <td>Auszeit</td> <td>Gast 1 2</td> <td></td> <td></td> <td></td> <td></td> <td></td> <td></td> <td></td>                                                                                                    |    |        |                     | Au             | ıszeit Heim '      | 1 2                   | 00:00                 | Auszeit           | Gast 1 2                    |            |                  |                          |                            |   |   |   |
| B       Treu,Moritz       C       Image: Treu,Moritz       Image: Treu,Moritz       Image: Treu,Mori                                                                                                    | A  |        | Obermöller,Kai      |                |                    |                       |                       |                   |                             | A          | Orange,Peter     |                          |                            |   |   |   |
|                                                                                                    | В  |        | Treu,Moritz         |                |                    |                       |                       |                   |                             | В          | Jogurt,Wald      |                          |                            |   |   |   |
|                                                                                                    | с  |        | ,Test               |                |                    |                       |                       |                   |                             | С          |                  |                          |                            |   |   |   |
|                                                                                                    | D  |        |                     |                |                    |                       |                       |                   |                             | D          |                  |                          |                            |   |   |   |
|                                                                                                    |    |        |                     |                |                    |                       |                       |                   |                             |            |                  |                          |                            |   |   |   |
|                                                                                                    |    |        |                     |                |                    |                       |                       |                   |                             |            |                  |                          |                            |   |   |   |
|                                                                                                    |    |        |                     |                |                    |                       |                       |                   |                             |            |                  |                          |                            |   |   |   |
|                                                                                                    |    |        |                     |                |                    |                       |                       |                   |                             |            |                  |                          |                            |   |   |   |
|                                                                                                    |    |        |                     |                |                    |                       |                       |                   |                             |            |                  |                          |                            |   | l |   |

In der Spielerliste ein leeres Feld doppelt anklicken, Button manuell anklicken, dann alle Daten eintragen, mit Symbol rechts oben übernehmen. Wird als Spieler in der Liste grau hinterlegt.

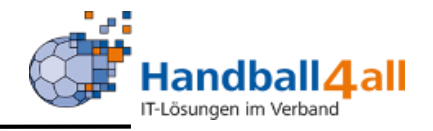

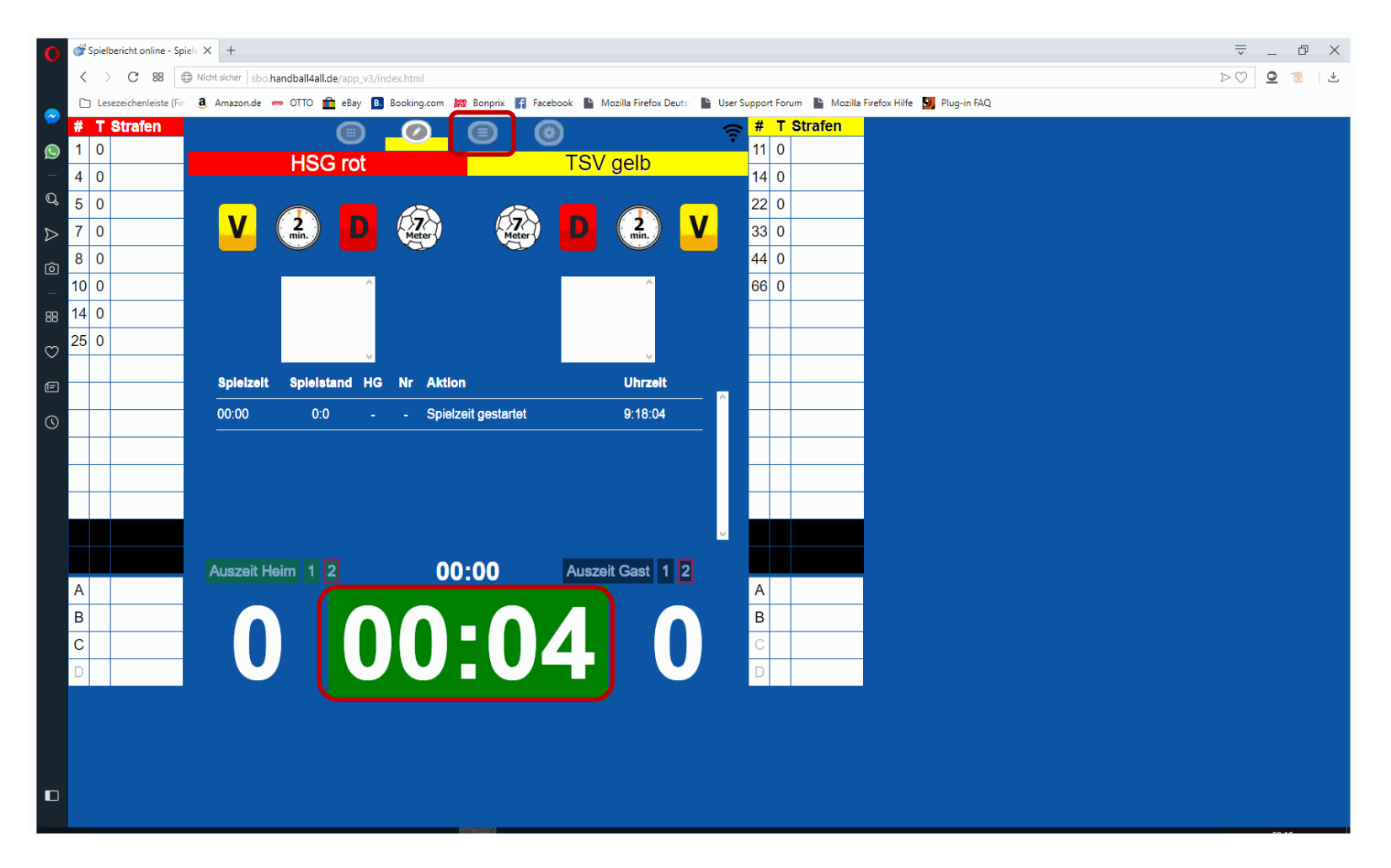

Durch Anklicken der Zeit startet die Uhr, bei nochmaligem Anklicken stoppt sie.

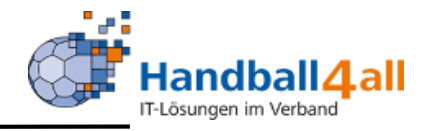

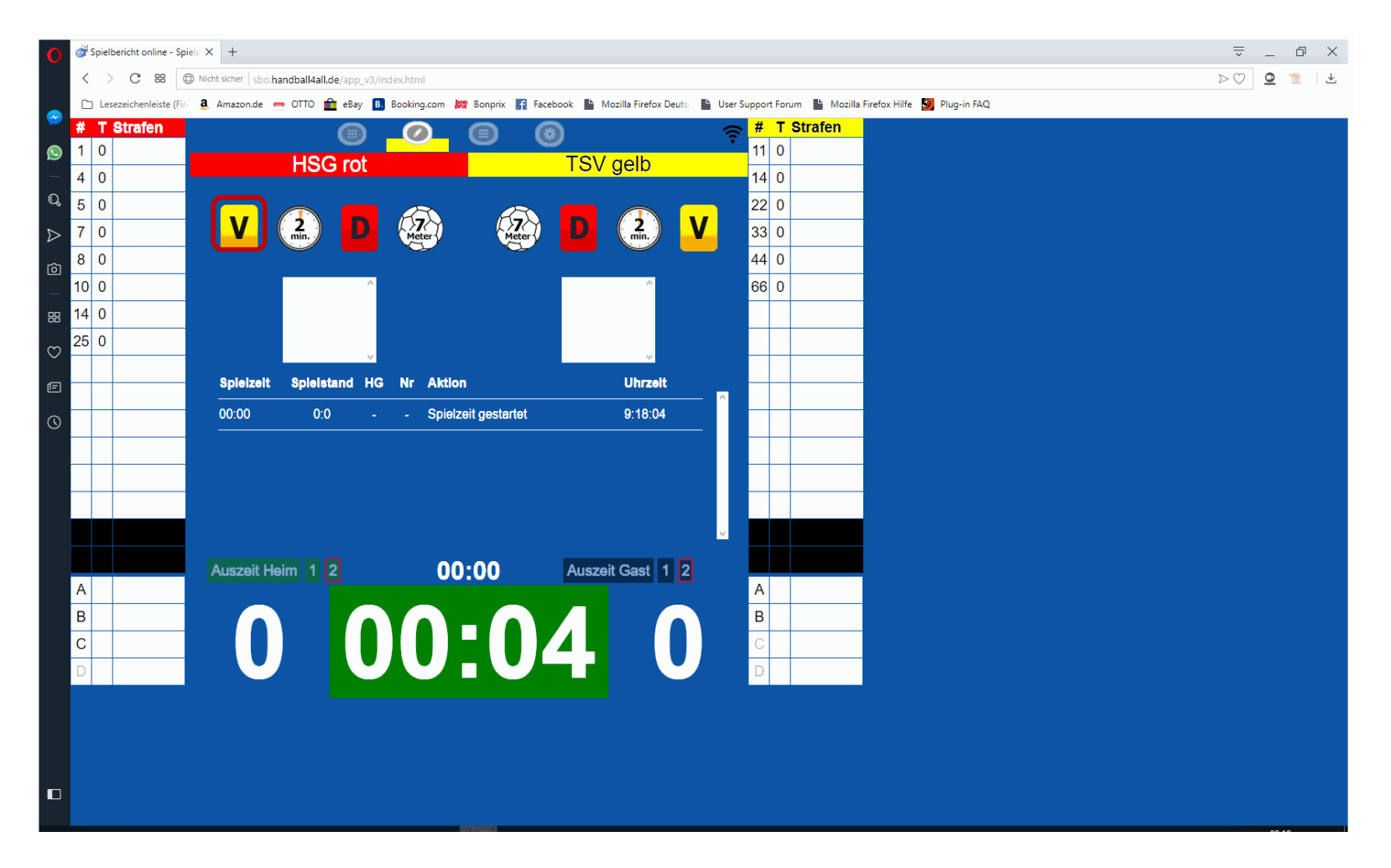

Bei Verwarnung auf das "V" der entsprechenden Mannschaft klicken, anschließend Auswahl des Spielers

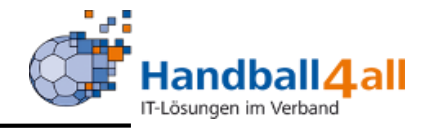

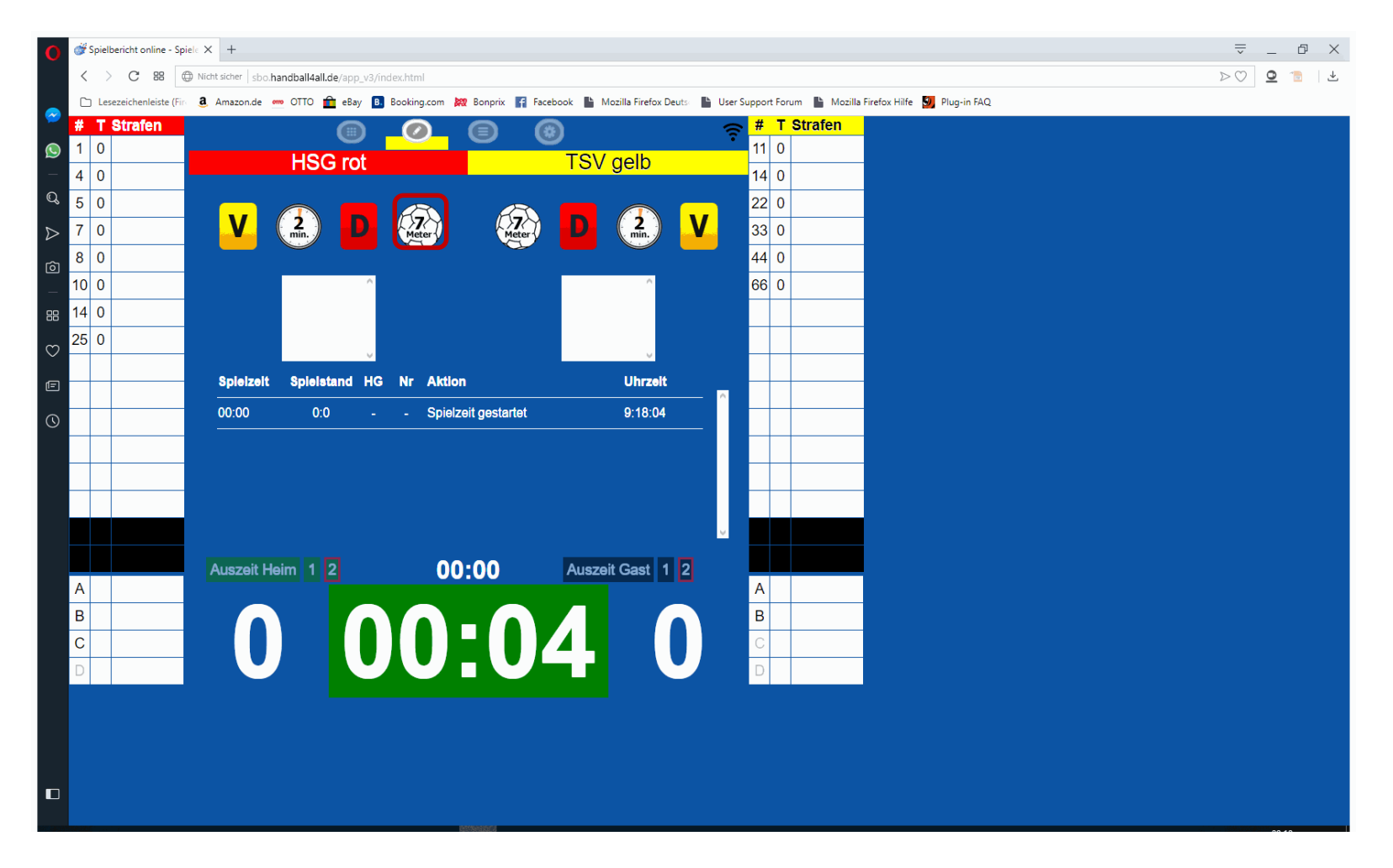

Bei einem 7-Meter auf das "7-Meter" der entsprechenden Mannschaft klicken, anschließend Auswahl des Spielers.

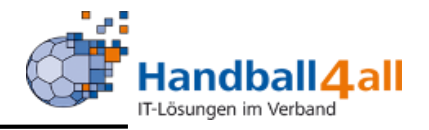

| 0                | <del>ئۇ</del> 2 | pielb | pericht online - S | Spiel: X +                                                                                                    |  |
|------------------|-----------------|-------|--------------------|----------------------------------------------------------------------------------------------------|--|
|                  | <               | >     | C 88               | Nicht sicher sbo.handball4all.de/app_v3/index.html#&ui-state=dialog                                                                                   |  |
|                  |                 | Lese  | ezeichenleiste (Fi | (Fin 🧕 Amazon.de 🚥 OTTO 🂼 eBay 🖪 Booking.com 🐹 Bonprix, 👔 Facebook 📗 Mozilla Firefox Deuts 📲 User Support Forum 🖺 Mozilla Firefox Hilfe 🛐 Plug-in FAQ |  |
| ~                | #               | Т     | Name               | 🗐 🖉 📵 🛞 👳 🛱 T Strafen                                                                                                    |  |
| S                | 1               | 0     | Crimson,G          | HSG rot TSV gelb                                                                                                    |  |
| -                | 4               | 0     | Karmin,A           |                                                                                                    |  |
| Q                | 5               | 0     | Kirsch,H           | Offiziellen ändern                                                                                                    |  |
| $\triangleright$ | 7               | 0     | Purpur,I           | Bezeichner Vorname Name 33 0                                                                                                    |  |
| কা               | 8               | 0     | Rubin,C            |                                                                                                    |  |
| _                | 10              | 1     | Tomate,B           | B Montz Treu 66 0                                                                                                    |  |
| 38               | 14              | 0     | Lachs,E            | Offiziellen als Snipler 25 denestron                                                                                                    |  |
| m                | 22              | 0     | Zinnober,J         |                                                                                                    |  |
| $\sim$           | 23              | 0     | Grün,W.            | Offiziellen umbenennen zu (A) (B) (C) (D)                                                                                                    |  |
| Ē                |                 |       |                    |                                                                                                    |  |
| 0                |                 |       |                    |                                                                                                    |  |
|                  |                 |       |                    |                                                                                                    |  |
|                  |                 |       |                    |                                                                                                    |  |
|                  | -               | _     |                    |                                                                                                    |  |
|                  |                 |       |                    |                                                                                                    |  |
|                  |                 |       |                    |                                                                                                    |  |
|                  |                 |       |                    | Auszeit Heim 1 2 00:00 Auszeit Gast 1 2                                                                                                    |  |
|                  | A               | 0     | Obermöller,Kai     |                                                                                                    |  |
|                  | В               | T     | Treu,Moritz        |                                                                                                    |  |
|                  | С               |       | Test               |                                                                                                    |  |
|                  | D               |       |                    |                                                                                                    |  |
|                  |                 |       |                    |                                                                                                    |  |
|                  |                 |       |                    |                                                                                                    |  |
|                  |                 |       |                    |                                                                                                    |  |
|                  |                 |       |                    |                                                                                                    |  |
|                  |                 |       |                    |                                                                                                    |  |
|                  |                 |       |                    |                                                                                                    |  |

In der Spielerliste Offiziellen doppelt anklicken, Trikot-Nr. eintragen und einsetzen. Wird als Spieler in der Liste grau hinterlegt.

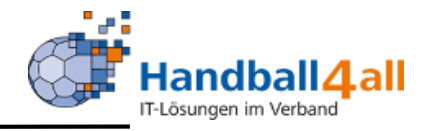

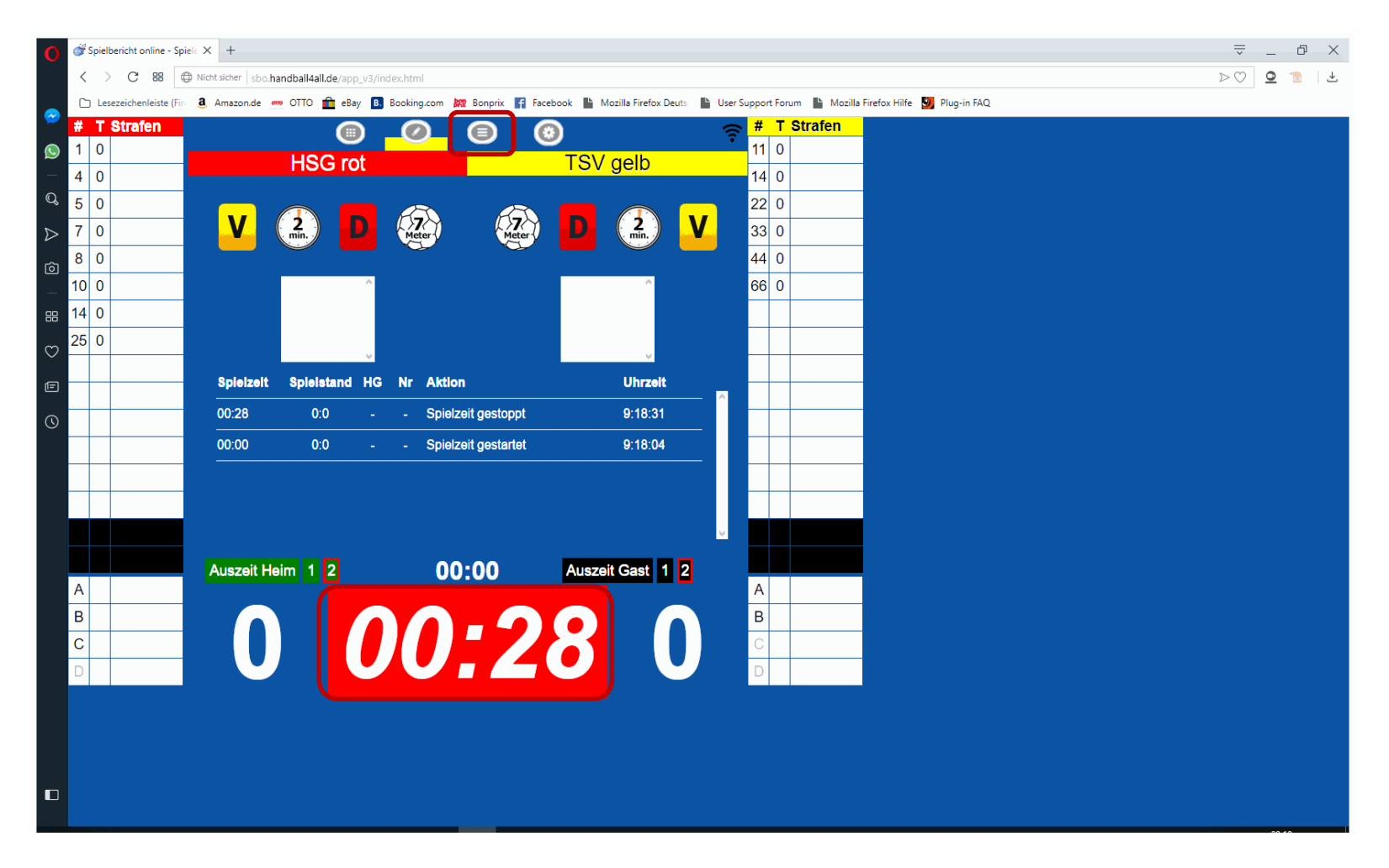

Durch Anklicken der Zeit startet die Uhr, bei nochmaligem Anklicken stoppt sie.

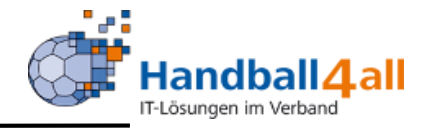

| spier             | iberiene online - op                                                                                                    |                                                                                                    | +                                                                                                    |                                                                                                    |                                                                                                    |                                                                                                    |                                                                                                    |                                                                                                    |                                                                                                    |
|-------------------|----------------------------------------------------------------------------------------------------|----------------------------------------------------------------------------------------------------|----------------------------------------------------------------------------------------------------|----------------------------------------------------------------------------------------------------|----------------------------------------------------------------------------------------------------|----------------------------------------------------------------------------------------------------|----------------------------------------------------------------------------------------------------|----------------------------------------------------------------------------------------------------|----------------------------------------------------------------------------------------------------|
| $\langle \rangle$ | C 88                                                                                                    | O Nicht sie                                                                                                    | ther sbo.handball4                                                                                                    | all.de/app_v3/index.html#&ui-s                                                                                                    | itate=dialog                                                                                                    |                                                                                                    |                                                                                                    |                                                                                                    | $\triangleright \bigcirc $                                                                                                    |
| Le:               | sezeichenleiste (Fi                                                                                                    | n 🤱 Am                                                                                                    | azon.de 🚥 OTTO                                                                                                    | 💼 eBay 🖪 Booking.com                                                                                                    | 🗱 Bonprix 🚹 Facebook                                                                                                    | Mozilla Firefox Deuts                                                                                                    | User Support Forum 📔 Mozilla Firefox                                                                                                    | Hilfe 🕘 Plug-in FAQ                                                                                                    |                                                                                                    |
| Т                 | Strafen                                                                                                    |                                                                                                    |                                                                                                    |                                                                                                    |                                                                                                    |                                                                                                    | 🚗 # T Strafen                                                                                                    |                                                                                                    |                                                                                                    |
| 0                 |                                                                                                    |                                                                                                    |                                                                                                    |                                                                                                    |                                                                                                    |                                                                                                    | 11 0                                                                                                    |                                                                                                    |                                                                                                    |
| 0                 |                                                                                                    |                                                                                                    | HS                                                                                                    | SG rot                                                                                                    |                                                                                                    | sv gelb                                                                                                    | 14 0                                                                                                    |                                                                                                    |                                                                                                    |
| 0                 |                                                                                                    | 8                                                                                                    |                                                                                                    |                                                                                                    |                                                                                                    |                                                                                                    | 22.0                                                                                                    |                                                                                                    |                                                                                                    |
| 0                 |                                                                                                    |                                                                                                    |                                                                                                    | Tor für HSG                                                                                                    | rot durch:                                                                                                    |                                                                                                    | 22 0                                                                                                    |                                                                                                    |                                                                                                    |
| 0                 |                                                                                                    | -                                                                                                    |                                                                                                    |                                                                                                    |                                                                                                    |                                                                                                    |                                                                                                    |                                                                                                    |                                                                                                    |
| 0                 |                                                                                                    |                                                                                                    | 1                                                                                                    | 4                                                                                                    | 5                                                                                                    | 7                                                                                                    | 44 0                                                                                                    |                                                                                                    |                                                                                                    |
| 0                 |                                                                                                    |                                                                                                    | G                                                                                                    | Α                                                                                                    | н                                                                                                    |                                                                                                    | 66 0                                                                                                    |                                                                                                    |                                                                                                    |
| 0                 |                                                                                                    |                                                                                                    | Crimson                                                                                                    | Karmin                                                                                                    | Kirsch                                                                                                    | Purpur                                                                                                    |                                                                                                    |                                                                                                    |                                                                                                    |
| 5 0               |                                                                                                    |                                                                                                    | 0                                                                                                    | 10                                                                                                    | 14                                                                                                    | 25                                                                                                    |                                                                                                    |                                                                                                    |                                                                                                    |
|                   |                                                                                                    |                                                                                                    | 0                                                                                                    | 10                                                                                                    | 14                                                                                                    | 25                                                                                                    |                                                                                                    |                                                                                                    |                                                                                                    |
|                   |                                                                                                    |                                                                                                    | C                                                                                                    | B                                                                                                    | E                                                                                                    | F                                                                                                    |                                                                                                    |                                                                                                    |                                                                                                    |
|                   |                                                                                                    |                                                                                                    | (CODIT                                                                                                    | Tomate                                                                                                    | Laons                                                                                                    | Timbeer                                                                                                    |                                                                                                    |                                                                                                    |                                                                                                    |
|                   |                                                                                                    |                                                                                                    |                                                                                                    |                                                                                                    |                                                                                                    |                                                                                                    |                                                                                                    |                                                                                                    |                                                                                                    |
| -                 |                                                                                                    |                                                                                                    |                                                                                                    |                                                                                                    |                                                                                                    |                                                                                                    |                                                                                                    |                                                                                                    |                                                                                                    |
| _                 |                                                                                                    |                                                                                                    |                                                                                                    |                                                                                                    |                                                                                                    |                                                                                                    |                                                                                                    |                                                                                                    |                                                                                                    |
|                   |                                                                                                    |                                                                                                    |                                                                                                    |                                                                                                    |                                                                                                    |                                                                                                    |                                                                                                    |                                                                                                    |                                                                                                    |
|                   |                                                                                                    |                                                                                                    |                                                                                                    |                                                                                                    |                                                                                                    |                                                                                                    |                                                                                                    |                                                                                                    |                                                                                                    |
|                   |                                                                                                    | Au                                                                                                    | szeit Heim 1                                                                                                    | 2 0                                                                                                    | 0-00 AI                                                                                                    | szeit Gast 1 2                                                                                                    |                                                                                                    |                                                                                                    |                                                                                                    |
|                   |                                                                                                    |                                                                                                    |                                                                                                    |                                                                                                    |                                                                                                    |                                                                                                    | A                                                                                                    |                                                                                                    |                                                                                                    |
|                   |                                                                                                    |                                                                                                    |                                                                                                    |                                                                                                    |                                                                                                    |                                                                                                    | В                                                                                                    |                                                                                                    |                                                                                                    |
|                   |                                                                                                    |                                                                                                    |                                                                                                    |                                                                                                    |                                                                                                    |                                                                                                    | С                                                                                                    |                                                                                                    |                                                                                                    |
|                   |                                                                                                    |                                                                                                    |                                                                                                    |                                                                                                    |                                                                                                    |                                                                                                    | Ŭ,                                                                                                    |                                                                                                    |                                                                                                    |
|                   |                                                                                                    |                                                                                                    |                                                                                                    |                                                                                                    |                                                                                                    |                                                                                                    | D                                                                                                    |                                                                                                    |                                                                                                    |
|                   | Image: Control of the second second secon | C     28       C     28       C     28       C     28       C     28       O     0       O     0 <td< td=""><td>C       88       Image: Control of the second second secon</td><td>C       88       Image: North sider       sboc handball         D       Lesszeichenteiste (Finility &amp; Amazonde en OTTO         T       Strafen       O         O       0       HS         O       0       1         O       0       1         O       0       6         O       0       8         O       0       8         C       Rubin       1         Muszeit Heim       1</td><td>C S   C S   Intersection neister (Fire   Amazonde   T   Strafen   0   0   0   0   0   0   0   0   0   0   0   0   0   0   0   0   0   0   0   0   0   0   0   0   0   0   0   0   0   0   0   0   0   0   0   0   0   0   0   0   1   4   4   4   4   4   5   7   7   7   8   10   8   10   8   10   8   10   9   10   11   12   13   14   14   15   16   17   18   18   19   19   10   10   10   11   12   13   14   14   15   16   17 <td>C C 88   With sidter sbochandballdallde/app_v3/index.html#.Bui-state=dialog   Lesszeichenleiste (Fir Amazonde   0 Image: Constraint of the state of the state of the sta</td><td>C 88   Witht stoher   beseteichenteiste (Fir   A mazonde O OTO O OTO<!--</td--><td>C 2 2   C 2 20 Anszond:  <ul> <li>OTO</li> <li>C</li> <li>C</li> <lic< li=""> <lic< li=""> <li>C</li> <li>C</li> <li>C</li> <lic< li=""> <l< td=""><td>C 88     C 88     Image: Control     Image: Control     Image: Contro</td></l<></lic<></lic<></lic<></ul></td></td></td></td<> | C       88       Image: Control of the second second secon | C       88       Image: North sider       sboc handball         D       Lesszeichenteiste (Finility & Amazonde en OTTO         T       Strafen       O         O       0       HS         O       0       1         O       0       1         O       0       6         O       0       8         O       0       8         C       Rubin       1         Muszeit Heim       1 | C S   C S   Intersection neister (Fire   Amazonde   T   Strafen   0   0   0   0   0   0   0   0   0   0   0   0   0   0   0   0   0   0   0   0   0   0   0   0   0   0   0   0   0   0   0   0   0   0   0   0   0   0   0   0   1   4   4   4   4   4   5   7   7   7   8   10   8   10   8   10   8   10   9   10   11   12   13   14   14   15   16   17   18   18   19   19   10   10   10   11   12   13   14   14   15   16   17 <td>C C 88   With sidter sbochandballdallde/app_v3/index.html#.Bui-state=dialog   Lesszeichenleiste (Fir Amazonde   0 Image: Constraint of the state of the state of the sta</td> <td>C 88   Witht stoher   beseteichenteiste (Fir   A mazonde O OTO O OTO<!--</td--><td>C 2 2   C 2 20 Anszond:  <ul> <li>OTO</li> <li>C</li> <li>C</li> <lic< li=""> <lic< li=""> <li>C</li> <li>C</li> <li>C</li> <lic< li=""> <l< td=""><td>C 88     C 88     Image: Control     Image: Control     Image: Contro</td></l<></lic<></lic<></lic<></ul></td></td> | C C 88   With sidter sbochandballdallde/app_v3/index.html#.Bui-state=dialog   Lesszeichenleiste (Fir Amazonde   0 Image: Constraint of the state of the state of the sta | C 88   Witht stoher   beseteichenteiste (Fir   A mazonde O OTO O OTO </td <td>C 2 2   C 2 20 Anszond:  <ul> <li>OTO</li> <li>C</li> <li>C</li> <lic< li=""> <lic< li=""> <li>C</li> <li>C</li> <li>C</li> <lic< li=""> <l< td=""><td>C 88     C 88     Image: Control     Image: Control     Image: Contro</td></l<></lic<></lic<></lic<></ul></td> | C 2 2   C 2 20 Anszond: <ul> <li>OTO</li> <li>C</li> <li>C</li> <lic< li=""> <lic< li=""> <li>C</li> <li>C</li> <li>C</li> <lic< li=""> <l< td=""><td>C 88     C 88     Image: Control     Image: Control     Image: Contro</td></l<></lic<></lic<></lic<></ul> | C 88     C 88     Image: Control     Image: Control     Image: Contro |

Bei Torerfolg Heim auf die Zahl links der Uhr klicken, dann Auswahl des Spielers.

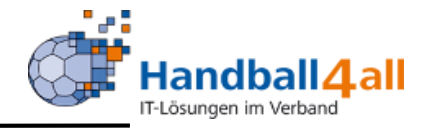

| <b>O</b> Spielbericht | t online - Spiele × +        |                                    |                      |                       |                                                      |         | ₹ _ Ø ×                                                        |
|-----------------------|------------------------------|------------------------------------|----------------------|-----------------------|------------------------------------------------------|---------|----------------------------------------------------------------|
| $\langle \rangle$ c   | Nicht sicher sbo.hand        | dball4all.de/app_v3/index.html#&ui | -state=dialog        |                       |                                                      |         | $\triangleright \bigcirc $ $\bigcirc $ $\bigcirc $ $\bigstar $ |
| Lesezeich             | enleiste (Fire 🗿 Amazon.de 🚥 | OTTO 💼 eBay 🖪 Booking.com          | 🗱 Bonprix 📑 Facebook | Mozilla Firefox Deuts | 🔋 User Support Forum  🗎 Mozilla Firefox Hilfe 💆 Plug | -in FAQ |                                                                |
| 🌋 # T Stra            | afen                         |                                    |                      |                       | 🔶 <mark># T Strafen</mark>                           |         |                                                                |
| <u>()</u> 1 0         |                              | HSG rot                            | TS                   | SV aelb               | 11 0                                                 |         |                                                                |
| - 4 0                 |                              |                                    |                      | <b>J J J J</b>        | 14 0                                                 |         |                                                                |
| <sup>Q</sup> 5 0      | <b>S</b>                     | Tor für TSV                        | gelb durch:          |                       | 22 0                                                 |         |                                                                |
| ⊳ 7 0                 |                              |                                    |                      |                       | 33 0                                                 |         |                                                                |
|                       | 11                           | 14                                 | 22                   | 33                    | 44 0                                                 |         |                                                                |
| _ 10 1                |                              |                                    |                      |                       | 66 0                                                 |         |                                                                |
| 88 14 0               | A<br>Aprikose                | Sonne                              | Zitrone              | Safran                |                                                      |         |                                                                |
| C 22 0                | 14                           | 66                                 |                      |                       |                                                      |         |                                                                |
| 23 0                  | 44                           | 00                                 |                      |                       |                                                      |         |                                                                |
| <sup>E</sup> 25 0     | D<br>Raps                    | G<br>Banane                        |                      |                       |                                                      |         |                                                                |
| 0                     |                              |                                    |                      |                       |                                                      |         |                                                                |
|                       |                              |                                    |                      |                       |                                                      |         |                                                                |
|                       |                              |                                    |                      |                       |                                                      |         |                                                                |
|                       |                              |                                    |                      |                       |                                                      |         |                                                                |
|                       |                              |                                    |                      |                       |                                                      |         |                                                                |
|                       | Augusti Lisia                |                                    | 0.00                 |                       |                                                      |         |                                                                |
| A                     |                              |                                    |                      | szeit Gast 1 2        | A                                                    |         |                                                                |
| в                     |                              |                                    |                      |                       | в                                                    |         |                                                                |
| С                     |                              |                                    |                      |                       | C C                                                  |         |                                                                |
| D                     |                              |                                    |                      |                       |                                                      |         |                                                                |
|                       |                              |                                    |                      |                       |                                                      |         |                                                                |
|                       |                              |                                    |                      |                       |                                                      |         |                                                                |
|                       |                              |                                    |                      |                       |                                                      |         |                                                                |
|                       |                              |                                    |                      |                       |                                                      |         |                                                                |
|                       |                              |                                    |                      |                       |                                                      |         |                                                                |
|                       |                              |                                    |                      |                       |                                                      |         | 20.20                                                          |

Bei Torerfolg Gast auf die Zahl rechts der Uhr klicken, dann Auswahl des Spielers.

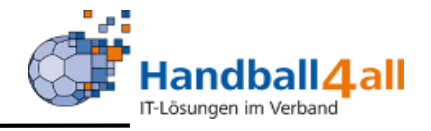

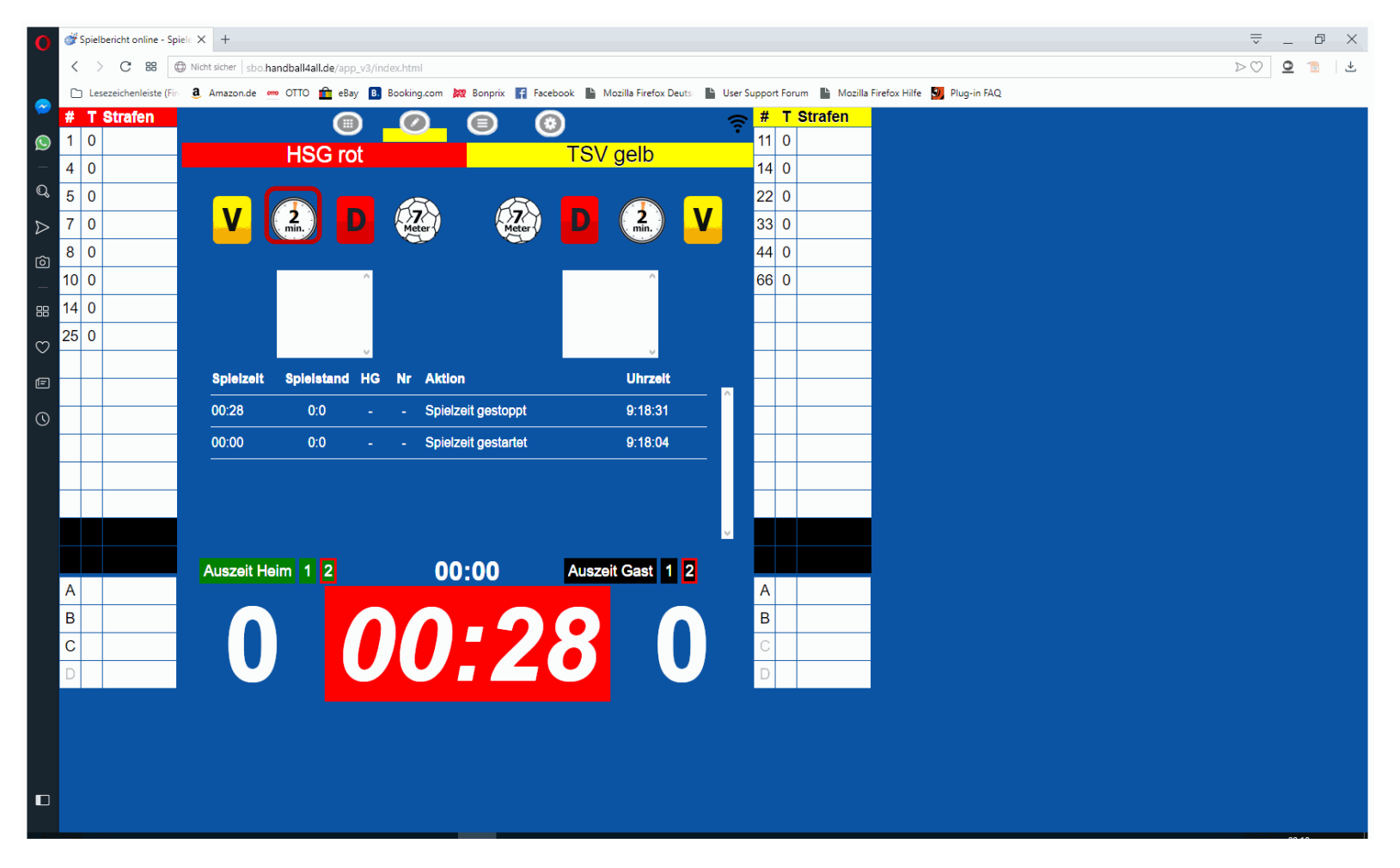

Bei einer Zeitstrafe nach Zeichen des SR die Zeit stoppen, auf das "2Min" der entsprechenden Mannschaft klicken, anschließend Auswahl des Spielers. Uhr nach Anpfiff wieder starten.

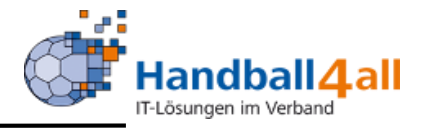

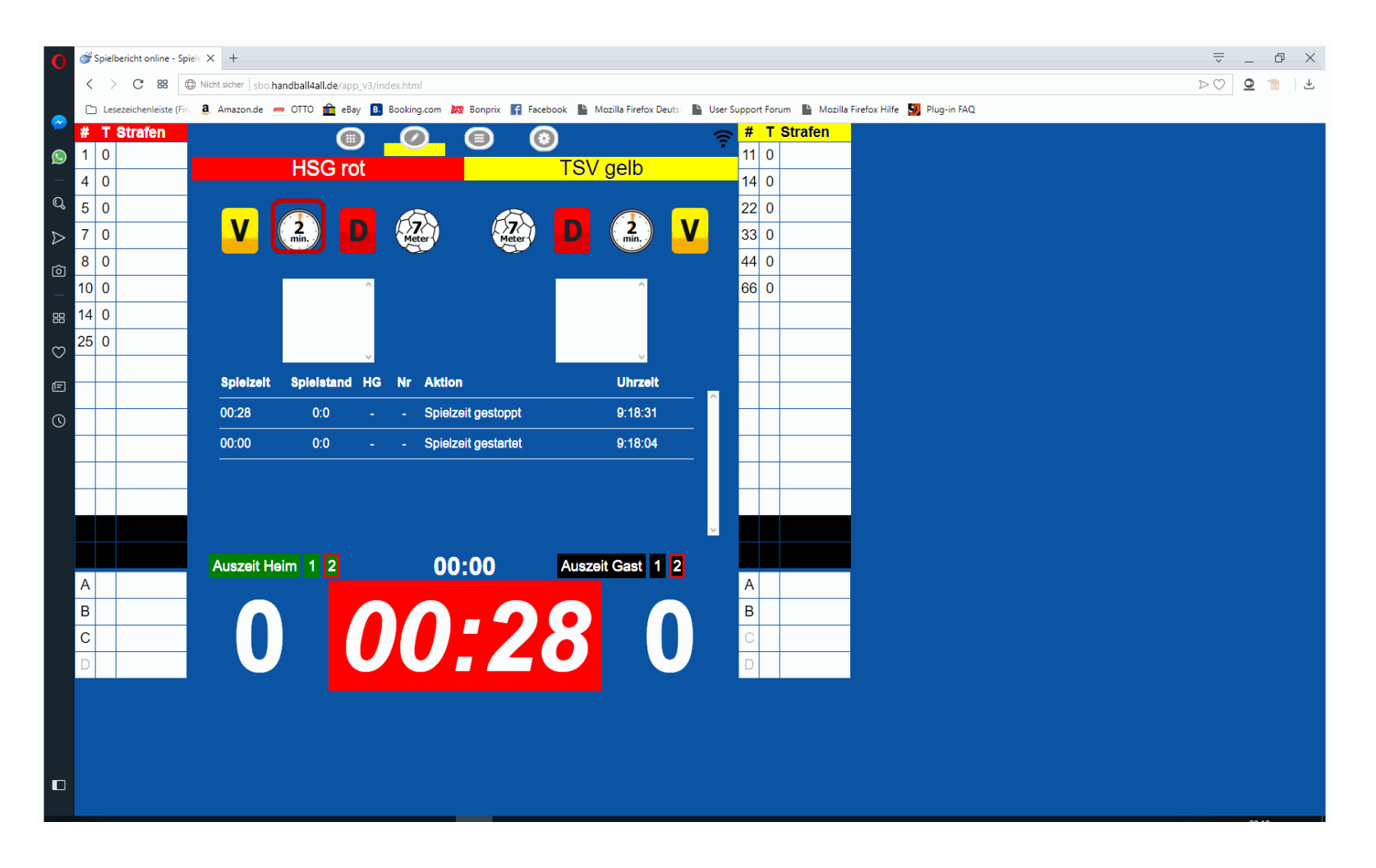

Bei einer doppelten Zeitstrafe nochmal auf das "2Min" der entsprechenden Mannschaft klicken, anschließend Auswahl des gleichen Spielers. Uhr nach Anpfiff wieder starten.

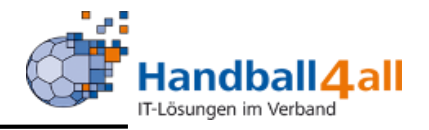

| Ø <sup>def</sup> Spielbericht online - Spiel⊨ × +                                                            | ≂_ ₽ >                                                                                                    |
|----------------------------------------------------------------------------------------------------|----------------------------------------------------------------------------------------------------|
| < > C BB ( Wicht sicher   sbo.handball4all.de/app_v3/index.html                                              | $\triangleright \oslash \square \square$                                                                                                    |
| 🗅 Lesezeichenleiste (Fir: 3 Amazon.de 🥌 OTTO 💼 eBay 🚯 Booking.com 🙀 Bonprix 😭 Facebook 🖺 Mozilla Firefox Dev | uts - 🖺 User Support Forum 📲 Mozilla Firefox Hilfe 引 Plug-in FAQ                                                                                                    |
| T Strafen                                                                                                    | real states and the second states and the second states and the se |
| I 0 HSG rot TSV gelb                                                                                         |                                                                                                    |
|                                                                                                    |                                                                                                    |
|                                                                                                    |                                                                                                    |
| ▶ 7 0 V min.) D Meter Meter D min.)                                                                          |                                                                                                    |
|                                                                                                    | 44 0                                                                                                    |
|                                                                                                    | 66 0                                                                                                    |
| 88 14 0 V                                                                                                    |                                                                                                    |
| 22 0                                                                                                    |                                                                                                    |
|                                                                                                    |                                                                                                    |
| 25 0 Spielzeit Spielstand HG NF Aktion Unrzeit                                                               |                                                                                                    |
| O2:17         1:1         -         -         Spielzeit gestoppt         9:31:13                             |                                                                                                    |
| 01:36 1:1 H 14 Verwarnung 9:30:32                                                                            |                                                                                                    |
| 01:00 1:1 G 22 Tor 9:29:56                                                                                   |                                                                                                    |
| 00:26 1:0 Spielzeit gestartet 9:29:22                                                                        |                                                                                                    |
| 00-28 1-0 H 25 Offizieller B als Spieler 25 0-20-13                                                          |                                                                                                    |
|                                                                                                    |                                                                                                    |
| A Auszeit Heim 1 2 UU:UU Auszeit Gast 1                                                                      |                                                                                                    |
|                                                                                                    |                                                                                                    |
|                                                                                                    |                                                                                                    |
|                                                                                                    |                                                                                                    |
|                                                                                                    |                                                                                                    |
|                                                                                                    |                                                                                                    |
|                                                                                                    |                                                                                                    |
|                                                                                                    |                                                                                                    |
|                                                                                                    |                                                                                                    |
|                                                                                                    |                                                                                                    |

Bei Disqualifikation das "D" bei der entsprechenden Mannschaften anklicken.

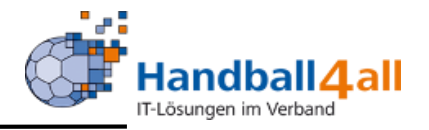

| 💣 Spielbericht        | online - Spiele 🗲                    | × +                         |                            |                   |                       |                                  |
|-----------------------|--------------------------------------|-----------------------------|----------------------------|-------------------|-----------------------|----------------------------------|
| $\langle \rangle c$   | 88 🕀 Nic                             | cht sicher sbo.handball4all | l.de/app_v3/index.html#&ui | -state=dialog     |                       |                                  |
| Lesezeich<br># T Stra | enleiste (Fin <b>a</b><br><b>fen</b> | , Amazon.de 🥣 OTTO          | eBay B. Booking.com        | Bonprix Facebook  | Mozilla Firefox Deuts | User Support Forum Mozilla Firef |
| 1 0                   |                                      | LIC                         |                            |                   | N/ golb               | 11 0                             |
| 4 0                   |                                      |                             | GTOL                       |                   | sv geib               | 14 0                             |
| L 5 0                 | ¥                                    | C                           | Disqualifikation           | n für HSG rot     |                       | 22 1                             |
| > 7 0                 | _                                    |                             |                            | -                 | -                     | 33 0                             |
| 10 1                  |                                      | 1                           | 4                          | 5                 | 7                     | 66 0                             |
| 14 0 V                |                                      | G<br>Crimson                | A<br>Karmin                | H<br>Kirsch       | l<br>Purpur           |                                  |
| 22 0 H                |                                      | 8                           | 10                         | 14                | 22                    |                                  |
| 23 0                  | _                                    |                             | в                          | F                 | 22                    | _                                |
| 25 0                  |                                      | Rubin                       | Tomate                     | Lachs             | Zinnober              |                                  |
|                       |                                      | 23                          | 25                         | А                 | C                     |                                  |
|                       |                                      | W.<br>Grün                  | Moritz                     | Kai<br>Obermöller | Tast                  |                                  |
|                       |                                      | Giun                        | 1100                       | Obermoner         | 1031                  |                                  |
|                       |                                      |                             |                            |                   |                       |                                  |
| A                     |                                      | Auszeit Heim 1              | 2 0                        | 0:00 Au           | szeit Gast 1 2        | A                                |
| В                     |                                      |                             |                            |                   |                       | В                                |
| С                     |                                      |                             |                            |                   |                       | С                                |
| D                     |                                      |                             |                            |                   |                       | D                                |
|                       |                                      |                             |                            |                   |                       |                                  |
|                       |                                      |                             |                            |                   |                       |                                  |
|                       |                                      |                             |                            |                   |                       |                                  |
|                       |                                      |                             |                            |                   |                       |                                  |

Danach Auswahl des Spielers.

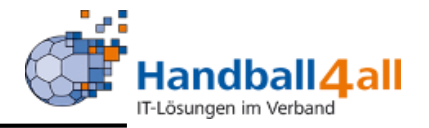

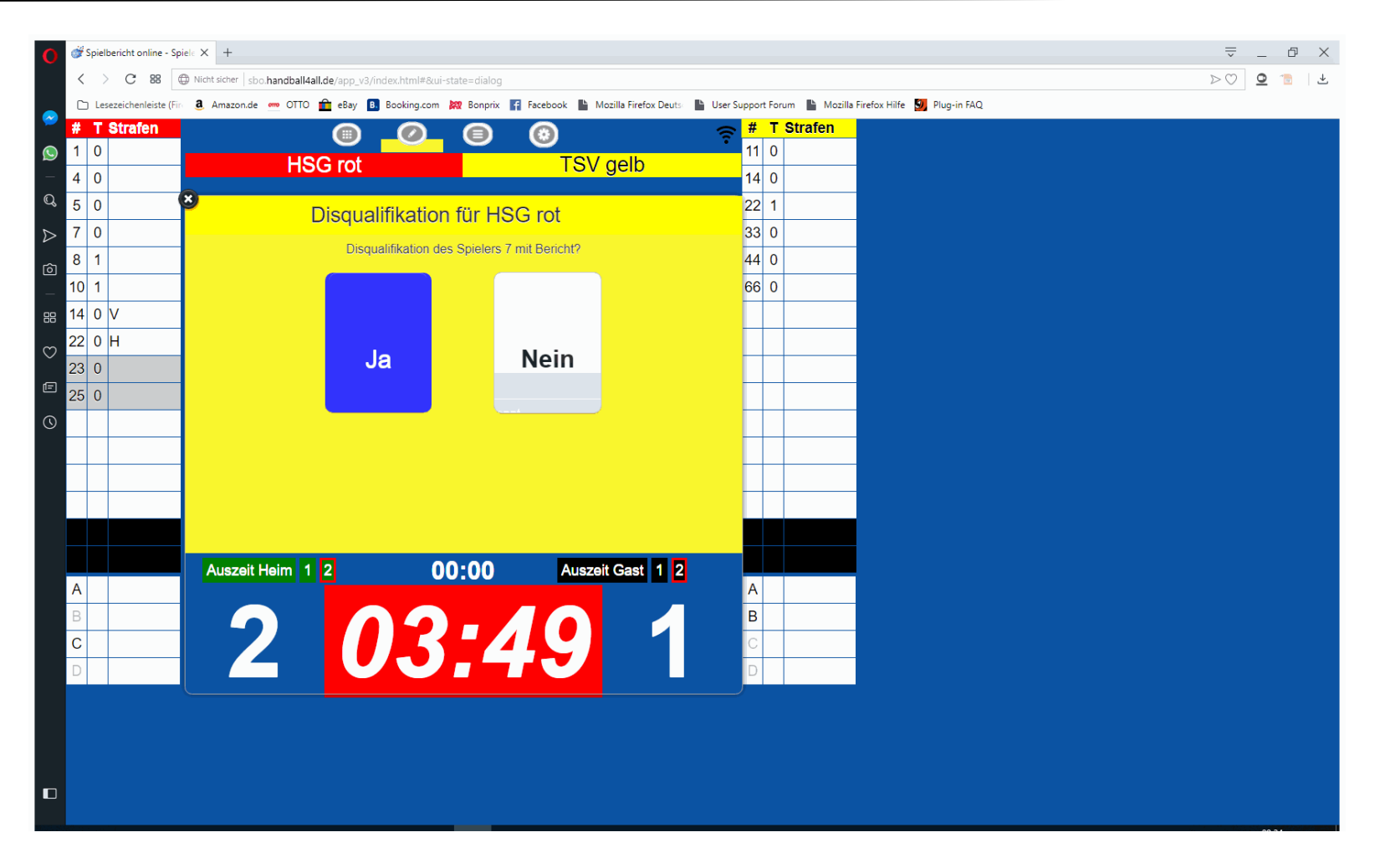

Nach Auswahl des Spielers Abfrage ob die Disqualifikation mit Bericht ist.

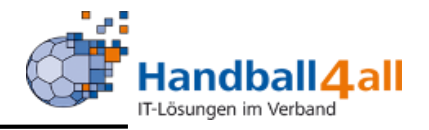

| 👸 🕉 Spielbericht online - Spiel: X +                                                                                                    | ⇒ _ @ ×   |
|----------------------------------------------------------------------------------------------------|-----------|
| < > C 28 Dicht sicher sbo.handball4all.de/app_v3/index.html                                                                                                    | > 🖸 🙍 🛬 🕹 |
| 🗅 Lesezeichenleiste (Fin 🧕 Amazon.de 🚎 OTTO 💼 eBay 🖪 Booking.com 🗱 Bonprix 😭 Facebook 🖺 Mozilla Firefox Deuts 📗 User Support Forum 🖺 Mozilla Firefox Hilfe 🗾 Plug-in FAQ |           |
| <b># T Strafen</b>                                                                                                    |           |
| I 0 HSG rot TSV gelb                                                                                                    |           |
|                                                                                                    |           |
|                                                                                                    |           |
|                                                                                                    |           |
|                                                                                                    |           |
|                                                                                                    |           |
|                                                                                                    |           |
|                                                                                                    |           |
|                                                                                                    |           |
| 25 0 Spielzeit Spielstand HG NF Aktion Unrzeit                                                                                                    |           |
| O         02:17         1:1         -         Spielzeit gestoppt         9:31:13                                                                                         |           |
| 01:36 1:1 H 14 Verwarnung 9:30:32                                                                                                    |           |
| 01:00 1:1 G 22 Tor 9:29:56                                                                                                    |           |
| 00:26 1:0 Spielzeit gestartet 9:29:22                                                                                                    |           |
| олов 1.0 но 5 Offizieller B als Spieler 25 состав                                                                                                    |           |
|                                                                                                    |           |
| Auszeit Heim 1 2 UU:UU Auszeit Gast 1 2                                                                                                    |           |
|                                                                                                    |           |
|                                                                                                    |           |
|                                                                                                    |           |
|                                                                                                    |           |
|                                                                                                    |           |
|                                                                                                    |           |
|                                                                                                    |           |
|                                                                                                    |           |
|                                                                                                    |           |

Bei einer Zeitstrafe nach einer Disqualifikation auf das "2Min" der entsprechenden Mannschaft klicken, anschließend Auswahl des gleichen Spielers. Uhr nach Anpfiff wieder starten.

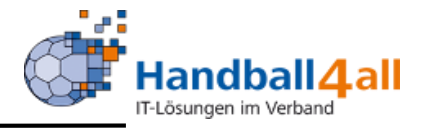

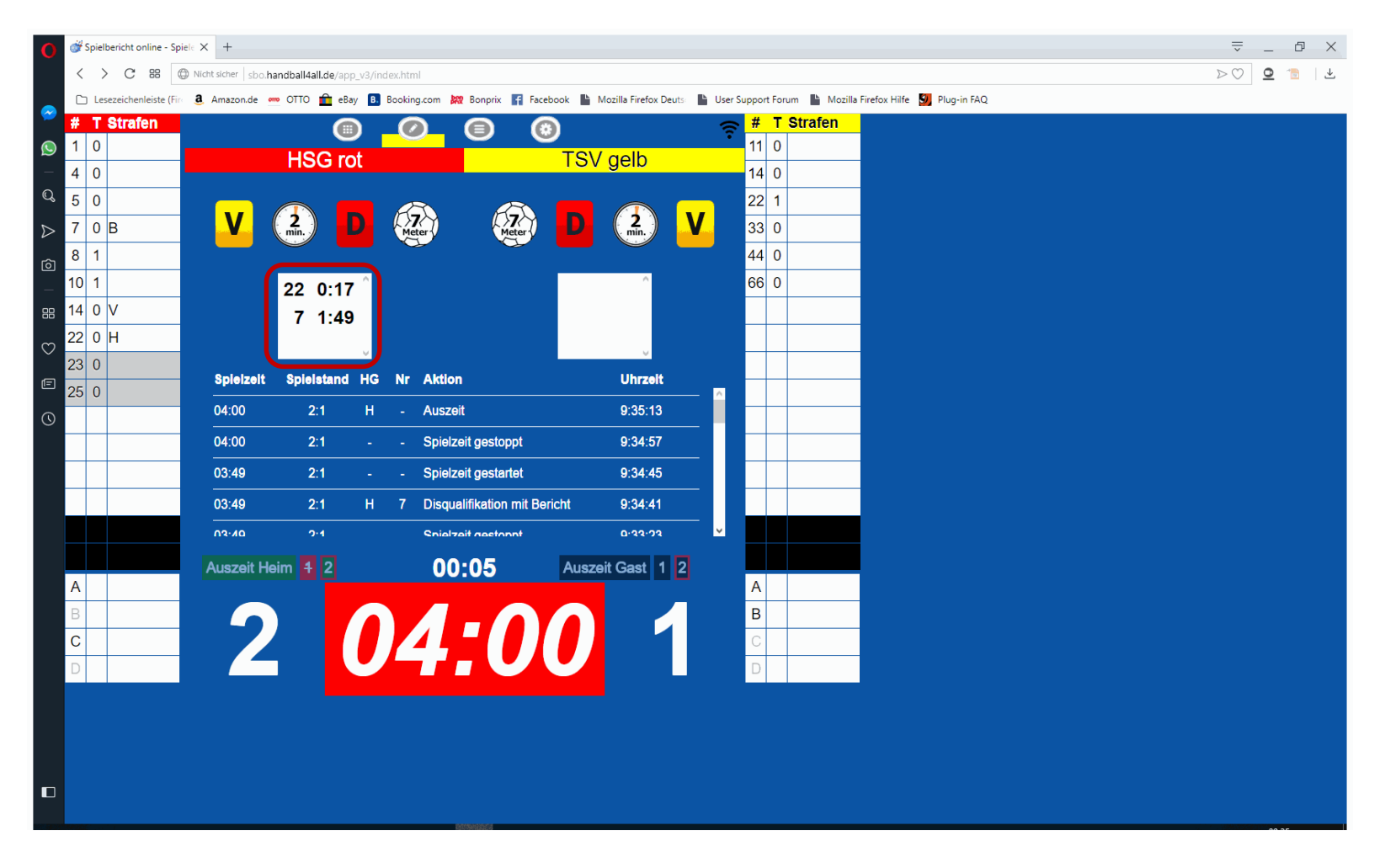

Strafzeiten laufen immer in den weißen Feldern der entsprechenden Mannschaft mit. Doppelte Zeitstrafen und Zeitstrafen nach einer Disqualifikation werden addiert.

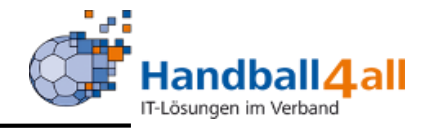

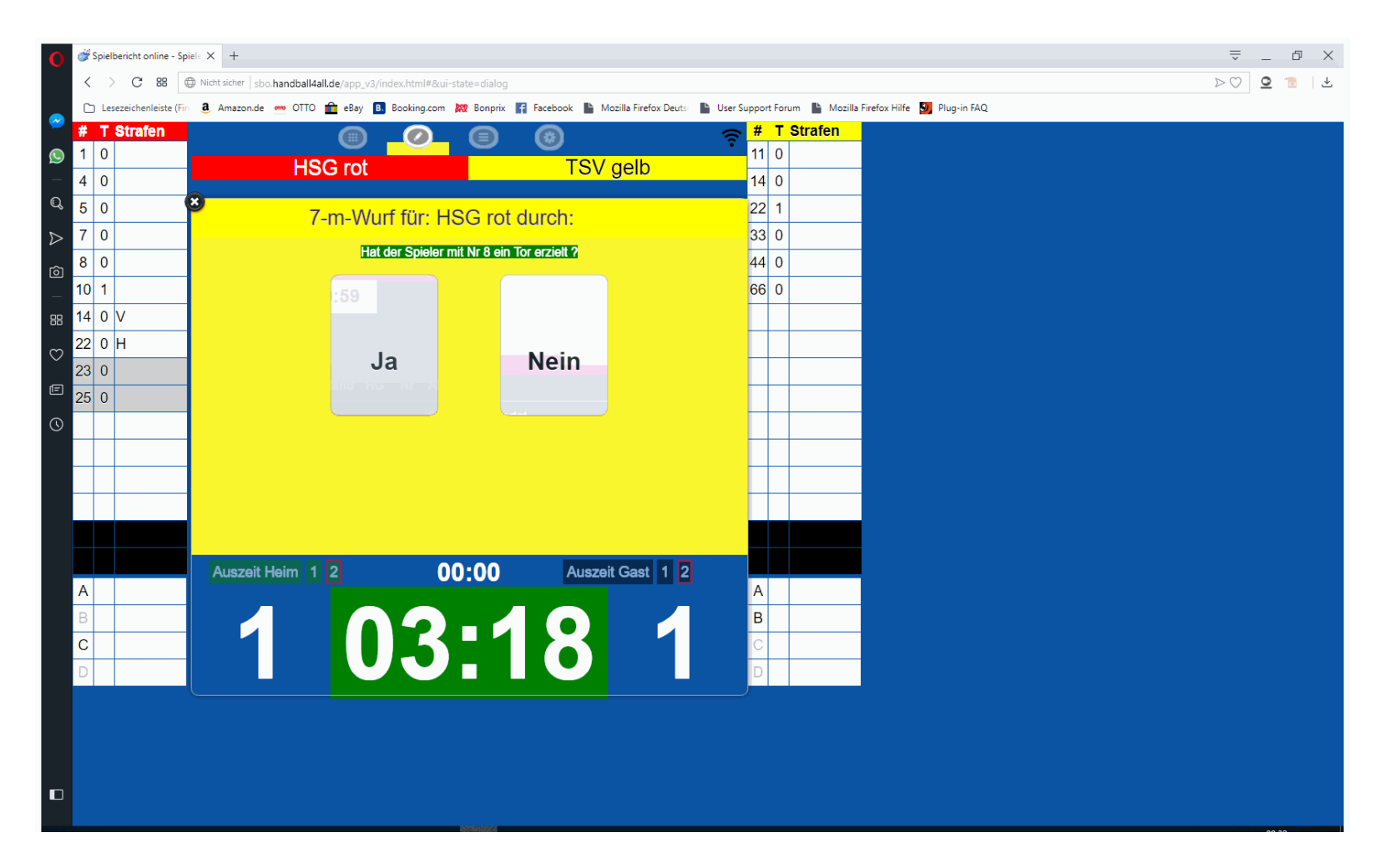

Anschließend Abfrage, ob der 7-Meter erfolgreich war.

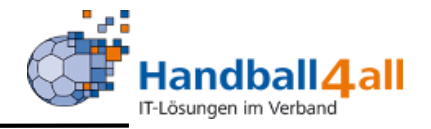

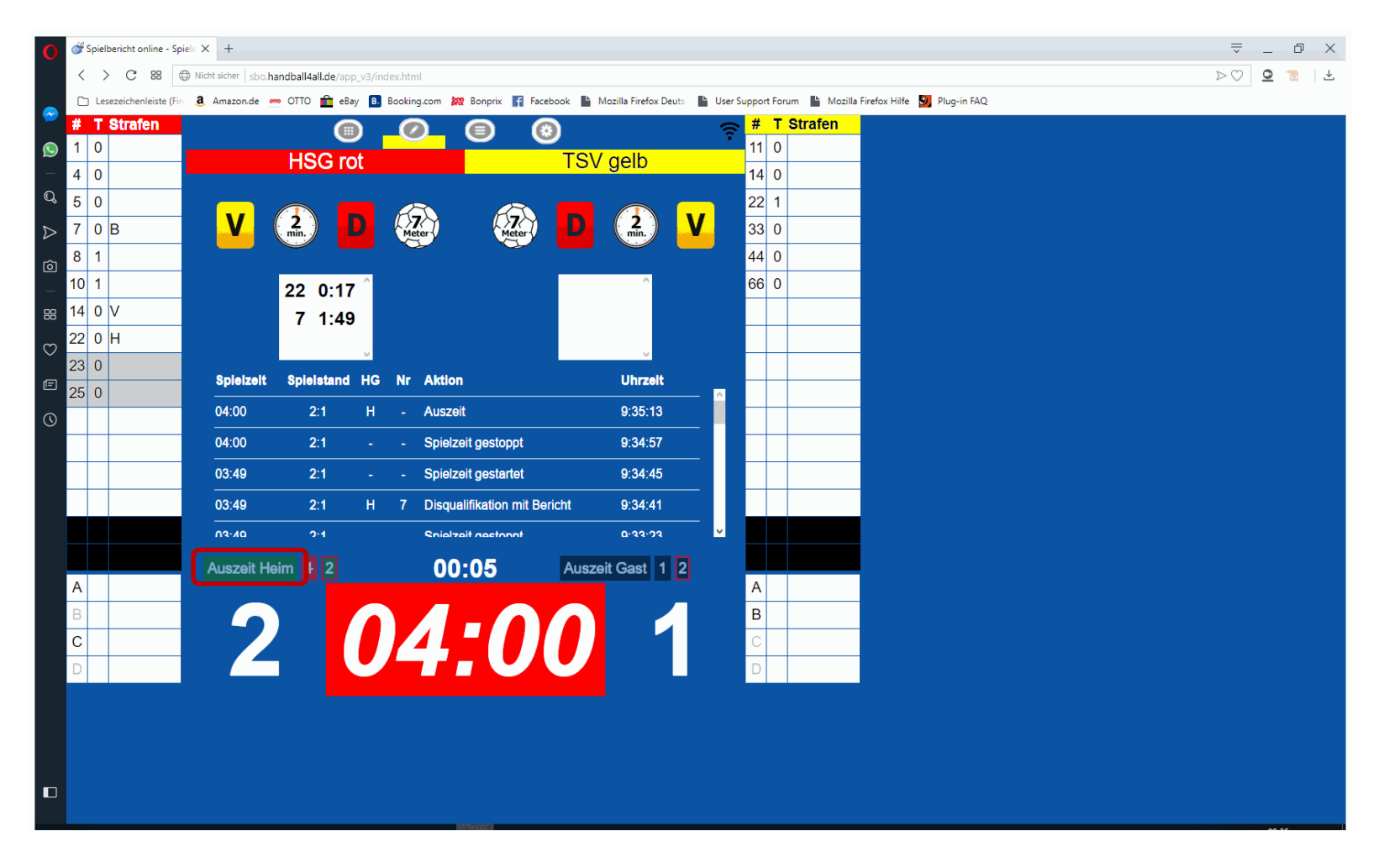

Bei Team-TimeOut Spielzeit stoppen, auf Zeichen des SR auf den entsprechenden Button "Auszeit" drücken. Spielzeit kann jederzeit wieder gestartet werden.

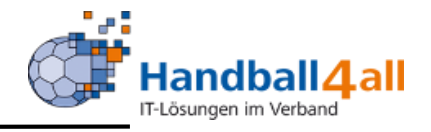

| Spielbericht online - S | Spiel: X +                                                                                                    | Ţ _ D |
|-------------------------|----------------------------------------------------------------------------------------------------|-------|
| C 88                    | Nicht sicher sbo handball4all.de/app_v3/index.html                                                                                                  | > 🖸 🧯 |
| Lesezeichenleiste (F    | Fin 🧕 Amazon.de 🚥 OTTO 🏦 eBay 🔋 Booking.com 🗱 Bonprix 🧗 Facebook 🖺 Mozilla Firefox Deuts 🖺 User Support Forum 🖺 Mozilla Firefox Hilfe 💹 Plug-in FAQ |       |
| T Strafen               | 🗊 🖉 🗊 🙃 🗧 👘                                                                                                    |       |
| 0                       | HSG rot TSV gelb                                                                                                    |       |
| 0                       |                                                                                                    |       |
| 0                       |                                                                                                    |       |
| 0 B                     | V (min.) D (Meter) D (min.) V 33 0                                                                                                    |       |
| 1                       |                                                                                                    |       |
| 3                       | 7 1:01                                                                                                    |       |
| 0 V                     |                                                                                                    |       |
| 0 H                     |                                                                                                    |       |
| 0                       |                                                                                                    |       |
| 0                       | Spielzeit Spielstand HG NF Aktion Unrzeit                                                                                                    |       |
|                         | 04:43 4:1 H 10 Tor 9:37:08                                                                                                    |       |
|                         | 04:40 3:1 - Spielzeit gestartet 9:37:05                                                                                                    |       |
|                         | 04:40 3:1 Spielzeit gestoppt 9:37:03                                                                                                    |       |
|                         | 04:36 3:1 H 10 Tor 9:36:58                                                                                                    |       |
|                         |                                                                                                    |       |
|                         |                                                                                                    |       |
|                         |                                                                                                    |       |
|                         |                                                                                                    |       |
|                         |                                                                                                    |       |
|                         |                                                                                                    |       |
|                         |                                                                                                    |       |
|                         |                                                                                                    |       |
|                         |                                                                                                    |       |
|                         |                                                                                                    |       |
|                         |                                                                                                    |       |
|                         |                                                                                                    |       |

Wenn eine Aktion nicht richtig protokolliert ist, die Zeile im Protokoll doppelt anklicken.

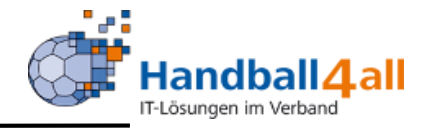

| 💣 Spielbericht online | - Spiele 🗙  | +                          |                   |             |                    |           |                 |       |            |         |            |                  |         |    |        |        |        |        |        | ₹                               | <u> </u>                   |
|-----------------------|-------------|----------------------------|-------------------|-------------|--------------------|-----------|-----------------|-------|------------|---------|------------|------------------|---------|----|--------|--------|--------|--------|--------|---------------------------------|----------------------------|
| < > C 88              | Nicht si    | icher sbo. <b>handba</b> l | ll4all.de/app_v3/ | index.html≉ | #8:ui-state=dialog |           |                 |       |            |         |            |                  |         |    |        |        |        |        |        | ightarrow  ightarrow  ightarrow | $\geq \bigcirc$ <b>Q</b> 1 |
| Lesezeichenleist      | e (Fin 🧕 An | nazon.de 🧰 OTT             | rO 💼 eBay 🖪       | Booking.    | com 🙀 Bonprix 👔    | Facebook  | Mozilla Firefox | Deuts | User Supp  | ort For | um L Mozil | la Firefox Hilfe | 9 Plug- | in | in FAQ | in FAQ | in FAQ | in FAQ | in FAQ | in FAQ                          | in FAQ                     |
|                       |             |                            |                   |             |                    | ۲         |                 |       | <b>?</b> 1 | 1 0     | Sualen     |                  |         |    |        |        |        |        |        |                                 |                            |
| 4 0                   |             | н                          | SG rot            |             |                    | T         | SV gelb         |       | 1          | 1 0     |            | -                |         |    |        |        |        |        |        |                                 |                            |
| 5 0                   | ۲           |                            | Pro               | tokoli      | hearheite          | n         |                 | ſ     | 2          | 2 1     |            |                  |         |    |        |        |        |        |        |                                 |                            |
| 7 0 B                 |             |                            | 110               |             | bearbene           |           |                 | Ľ     | 3          | 3 0     |            |                  |         |    |        |        |        |        |        |                                 |                            |
| 8 1                   | Не          | eimmannscha                | ft Gastr          | nannsch     | aft                |           |                 |       | _4         | 1 0     |            |                  |         |    |        |        |        |        |        |                                 |                            |
| 10 3                  |             |                            |                   |             |                    |           |                 |       | 6          | 3 0     |            | _                |         |    |        |        |        |        |        |                                 |                            |
| 14 0 V                |             | 1                          |                   | 4           |                    | 5         | 7               | ·     |            |         |            | _                |         |    |        |        |        |        |        |                                 |                            |
| 22 U H                |             | 6                          |                   | A           |                    | н         |                 |       |            | -       |            | -                |         |    |        |        |        |        |        |                                 |                            |
| 25 0                  | _           | Crimson                    |                   | Karmin      | Ki                 | irsch     | Pur             | our   |            | -       |            | -                |         |    |        |        |        |        |        |                                 |                            |
| 20 0                  |             | 8                          |                   | 10          | 1                  | 14        | 2               | 2     |            |         |            | -                |         |    |        |        |        |        |        |                                 |                            |
|                       |             |                            |                   |             |                    | _         |                 |       |            |         |            | -                |         |    |        |        |        |        |        |                                 |                            |
|                       |             | Rubin                      |                   | Tomate      | La                 | E<br>achs | Zinn            | ber   |            |         |            |                  |         |    |        |        |        |        |        |                                 |                            |
|                       |             | 23                         |                   | 25          |                    |           |                 |       |            |         |            |                  |         |    |        |        |        |        |        |                                 |                            |
|                       |             | 20                         |                   | 20          |                    |           |                 |       | ~          |         |            |                  |         |    |        |        |        |        |        |                                 |                            |
|                       | AL          | ıszeit Heim                | 4 2               |             | 00:00              | A         | uszeit Gast     | 1 2   |            |         |            |                  |         |    |        |        |        |        |        |                                 |                            |
| A                     |             | _                          |                   |             | _                  |           |                 |       | 4          |         |            |                  |         |    |        |        |        |        |        |                                 |                            |
| В                     |             |                            |                   |             |                    |           |                 |       | E          |         |            | _                |         |    |        |        |        |        |        |                                 |                            |
| С                     | _           | 4                          |                   | <u> </u>    |                    | 1         |                 |       |            |         |            | _                |         |    |        |        |        |        |        |                                 |                            |
| D                     |             |                            |                   |             |                    |           |                 |       |            |         |            |                  |         |    |        |        |        |        |        |                                 |                            |
|                       |             |                            |                   |             |                    |           |                 |       |            |         |            |                  |         |    |        |        |        |        |        |                                 |                            |
|                       |             |                            |                   |             |                    |           |                 |       |            |         |            |                  |         |    |        |        |        |        |        |                                 |                            |
|                       |             |                            |                   |             |                    |           |                 |       |            |         |            |                  |         |    |        |        |        |        |        |                                 |                            |
|                       |             |                            |                   |             |                    |           |                 |       |            |         |            |                  |         |    |        |        |        |        |        |                                 |                            |
|                       |             |                            |                   |             |                    |           |                 |       |            |         |            |                  |         |    |        |        |        |        |        |                                 |                            |

Die Aktion kann korrigiert oder gelöscht werden.

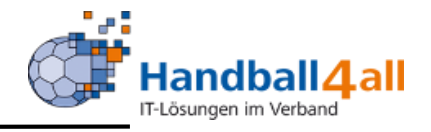

| 🕜 💣 Spielbericht online - Spiele 🗙 | +                                               |                                                                                         | ⇒ _ @ ×                                                                           |
|------------------------------------|-------------------------------------------------|-----------------------------------------------------------------------------------------|-----------------------------------------------------------------------------------|
| < > C 🖽 🕀 Nich                     | t sicher sbo.handball4all.de/app_v3/index.html  |                                                                                         | $\triangleright \bigcirc \bigcirc \bigcirc \frown \bigcirc \checkmark \checkmark$ |
| 🗅 Lesezeichenleiste (Fir 👌         | Amazon.de 🚥 OTTO 💼 eBay 🖪 Booking.com 👷 Bonprix | 😭 Facebook 📲 Mozilla Firefox Deuts: 📲 User Support Forum 🖺 Mozilla Firefox Hilfe 🚺 Plug | in FAQ.                                                                           |
| # T Strafen                        |                                                 | 🔞 🤶 🛱 T Strafen                                                                         |                                                                                   |
| S 1 0                              | HSG rot                                         | TSV gelb                                                                                |                                                                                   |
| 4 0                                |                                                 | 14 0                                                                                    |                                                                                   |
| 2 5 0                              |                                                 |                                                                                         |                                                                                   |
| > 7 0 B                            | V Zin V Meter                                   | leter <b>D H</b>                                                                        |                                                                                   |
| <sub>ටි 8</sub> 1                  |                                                 | 44 0                                                                                    |                                                                                   |
| 10 2                               | 7 1:01                                          | 66 0                                                                                    |                                                                                   |
| 8 14 0 V                           |                                                 |                                                                                         |                                                                                   |
| 22 0 H                             |                                                 |                                                                                         |                                                                                   |
| 23 0                               |                                                 |                                                                                         |                                                                                   |
| 25 0                               | Spielzeit Spielstand HG Nr Aktion               |                                                                                         |                                                                                   |
|                                    | 04:43 4:1 H 10 Tor                              | 9:37:08                                                                                 |                                                                                   |
|                                    | 04:40 3:1 Spielzeit gesta                       | rtet 9:37:05                                                                            |                                                                                   |
|                                    | 04:40 3:1 Spielzeit gesto                       | ppt 9:37:03                                                                             |                                                                                   |
|                                    | 04:36 3:1 H 10 Tor                              | 0:36:58                                                                                 |                                                                                   |
|                                    | NA:30 2:1 Snietzitazeta                         | rtat 0-28-52 V                                                                          |                                                                                   |
|                                    |                                                 |                                                                                         |                                                                                   |
| A                                  |                                                 |                                                                                         |                                                                                   |
| в                                  |                                                 | В                                                                                       |                                                                                   |
| С                                  |                                                 |                                                                                         |                                                                                   |
| D                                  |                                                 |                                                                                         |                                                                                   |
|                                    |                                                 |                                                                                         |                                                                                   |
|                                    |                                                 |                                                                                         |                                                                                   |
|                                    |                                                 |                                                                                         |                                                                                   |
|                                    |                                                 |                                                                                         |                                                                                   |
|                                    |                                                 |                                                                                         |                                                                                   |
|                                    |                                                 |                                                                                         |                                                                                   |

In diesem Fall war ein Tor falsch. Nach Löschung wird Zeile schwarz und der Text durchgestrichen.

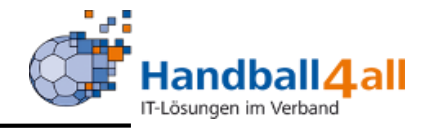

| O Ø Spielbericht online - Erfass × +                                                                      |                                     |                                                                                  | ⇒ _ © ×                    |  |  |  |  |  |  |  |
|----------------------------------------------------------------------------------------------------|-------------------------------------|----------------------------------------------------------------------------------|----------------------------|--|--|--|--|--|--|--|
| C BB Dicht sicher   sbo.handball4all.de/app_v3/spielbe                                                    | ericht.html                         |                                                                                  | $\triangleright \bigcirc $ |  |  |  |  |  |  |  |
| 🗅 Lesezeichenleiste (Fin 🧕 Amazon.de 🚥 OTTO 💼 eBay 🖪 Boo                                                  | king.com 🗱 Bonprix 🚹 Facebook 🖺 Moz | zilla Firefox Deuts 🛛 🖺 User Support Forum 📲 Mozilla Firefox Hilfe 🗾 Plug-in FAQ |                            |  |  |  |  |  |  |  |
|                                                                                                    | 0 0                                 |                                                                                  |                            |  |  |  |  |  |  |  |
| Spiel         Heim-         Gast-         SR A/B           Q         verein         verein         verein | ZN/SK Beo Bericht<br>SpA 1          | Bericht Ein- Unter-<br>2 sprüche schrif                                          |                            |  |  |  |  |  |  |  |
|                                                                                                    |                                     | Ja Nein                                                                          |                            |  |  |  |  |  |  |  |
| Ubergabe Protokoli:                                                                                       | Spielkleidung I.O.:                 |                                                                                  |                            |  |  |  |  |  |  |  |
| 88 Zuschauer Anzahl:                                                                                      | Bälle i.O.:                         | Ja Nein                                                                          |                            |  |  |  |  |  |  |  |
| Ordner Anzahl:                                                                                            | Spielfeldaufbau i.O.:               | Spielfeldaufbau i.O.:                                                            |                            |  |  |  |  |  |  |  |
| 0                                                                                                    | Spielausweiskontrolle i.O.:         | Ja Nein                                                                          |                            |  |  |  |  |  |  |  |
|                                                                                                    | Haftmittelbenutzung Heim:           | Ja Nein                                                                          |                            |  |  |  |  |  |  |  |
|                                                                                                    | Haftmittelbenutzung Gast:           | Ja Nein                                                                          |                            |  |  |  |  |  |  |  |
|                                                                                                    | Bericht Spielaufsicht:              | Ja Nem                                                                           |                            |  |  |  |  |  |  |  |
|                                                                                                    |                                     |                                                                                  |                            |  |  |  |  |  |  |  |
|                                                                                                    |                                     | •                                                                                |                            |  |  |  |  |  |  |  |
|                                                                                                    |                                     |                                                                                  |                            |  |  |  |  |  |  |  |
|                                                                                                    |                                     |                                                                                  |                            |  |  |  |  |  |  |  |
|                                                                                                    |                                     |                                                                                  |                            |  |  |  |  |  |  |  |

Nach dem Spielende müssen die Bericht vervollständigt werden.

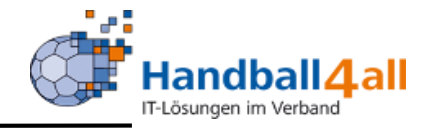

| 0                | ở Spielbericht online - Erfass 🗙 +                                                                                                    | ≂_ © ×  |
|------------------|----------------------------------------------------------------------------------------------------|---------|
|                  | < > C 88 Dichardball4all.de/app_v3/spielbericht.html                                                                                                    | > 🖸 🧕 💆 |
|                  | 🗅 Lesezeichenleiste (Fin 🧕 Amazon.de 🐖 OTTO 💼 eBay 🖪 Booking.com 🎉 Bonprix 🧗 Facebook 🖺 Mozilla Firefox Deuts: 🖺 User Support Forum 📗 Mozilla Firefox Hilfe 🚺 Plug-in FAQ |         |
|                  |                                                                                                    |         |
| _<br>Q           | Spiel     Heim-<br>verein     Gast-<br>verein     SR A/B     ZN/SK     Beo<br>SpA     Bericht     Ein-<br>1     Unter-<br>sprüche                                         |         |
| $\triangleright$ | Textbausteine Bericht Bericht                                                                                                    |         |
| <u>ه</u>         | Sonstige Verletzungen Disqualifikationen Sonstige: 0 Zeichen                                                                                                    |         |
| 88               | Spielbeginn                                                                                                    |         |
| ♡<br>E           | vorheriges Spiel Der Spielbeginn verspätete sich auf Grund des vorherigen Spiels.                                                                                         |         |
| 0                | Aktionen vor Spiel (oTB)<br>Der Spielbeginn verspätete sich wegen folgender Aktivitäten des Hei… 💿 Verletzungen: 0 Zeichen                                                |         |
|                  | Aktionen vor Spiel (mTB)         Der Spielbeginn verspätete sich wegen folgender zusätzlicher/ länge                                                                      |         |
|                  | Übergabe SBO<br>Der Spielbeginn verspätete sich, weil das Spielprotokoll (SBO) zu kn 💿                                                                                    |         |
|                  | Heimmannschaft<br>Der Spielbeginn verspätete sich, weil die Heimmannschaft nicht rec                                                                                      |         |
|                  |                                                                                                    |         |
|                  |                                                                                                    |         |
|                  |                                                                                                    |         |

Nach dem Spielende müssen die Bericht vervollständigt werden. Dafür gibt es vorgefertigte Texte, die übernommen und geändert werden können.

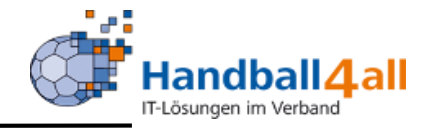

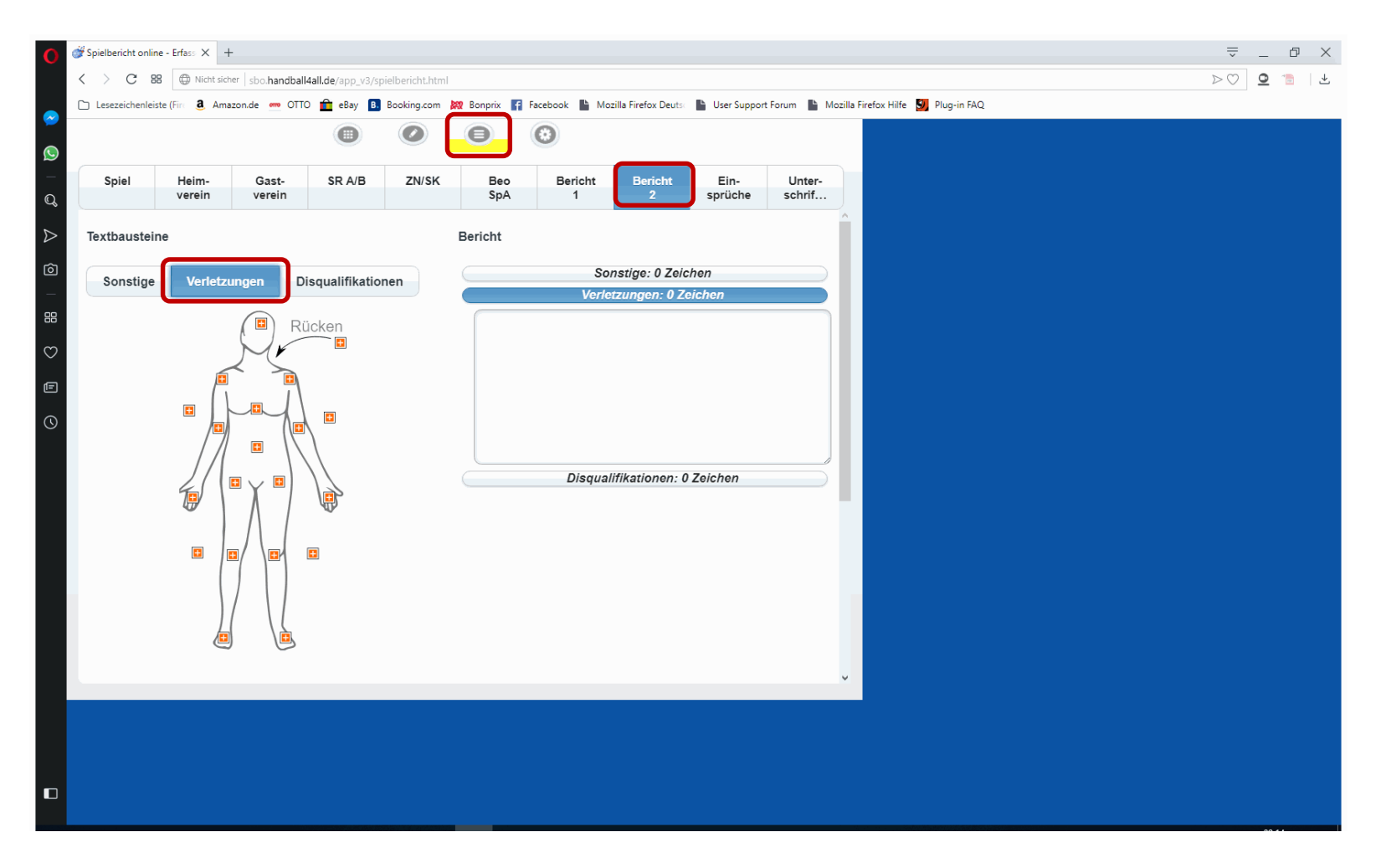

Nach dem Spielende müssen die Bericht vervollständigt werden. Verletzungsbereiche können angeklickt werden. (nur auf Wunsch der MV nötig)

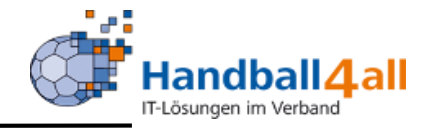

| 0                | 💣 Spielbericht online         | e - Erfass × +                        |                         |                   |                  |             |              |                      |                 |                  |                                     | ⇒ _ 0 ×                                                           |
|------------------|-------------------------------|---------------------------------------|-------------------------|-------------------|------------------|-------------|--------------|----------------------|-----------------|------------------|-------------------------------------|-------------------------------------------------------------------|
|                  | < > C ==                      | Nicht sich                            | er sbo. <b>handba</b> l | I4all.de/app_v3/s | pielbericht.html |             |              |                      |                 |                  |                                     | $\succ \bigcirc \bigcirc \bigcirc \bigcirc \checkmark \checkmark$ |
|                  | 🗅 Lesezeichenleist            | te (Fin 🧕 Ama                         | zon.de ၮ OTT            | O 💼 eBay 🖪        | Booking.com      | 🗱 Bonprix 📑 | Facebook 🖺 M | ozilla Firefox Deuts | User Support    | Forum 💾 M        | Mozilla Firefox Hilfe 💆 Plug-in FAQ |                                                                   |
| <b>&gt;</b>      |                               |                                       |                         | 0                 |                  | Θ           | 0            |                      |                 |                  |                                     |                                                                   |
| _<br>Q           | Spiel                         | Heim-<br>verein                       | Gast-<br>verein         | SR A/B            | ZN/SK            | Beo<br>SpA  | Bericht<br>1 | Bericht<br>2         | Ein-<br>sprüche | Unter-<br>schrif |                                     |                                                                   |
| $\triangleright$ | Textbaustein                  | e                                     | _                       |                   |                  | Bericht     |              |                      |                 |                  |                                     |                                                                   |
| Ô                | Sonstige                      | Verletzi                              | ungen D                 | isqualifikatio    | nen              |             | Sc           | onstige: 0 Zei       | chen            |                  |                                     |                                                                   |
| —                |                               |                                       |                         |                   |                  |             | Verl         | etzungen: 0 Z        | eichen          |                  |                                     |                                                                   |
| 88               | Spieler:                      | Keine Disqua                          | lifikationen mit l      | Bericht vorhande  | en 📀             |             | Disqua       | lifikationen: (      | ) Zeichen       |                  |                                     |                                                                   |
| $\heartsuit$     | DmB - 8                       | B:6a                                  |                         |                   |                  |             |              |                      |                 |                  |                                     |                                                                   |
| Ē                | DmB - 8                       | B:6b                                  |                         |                   |                  |             |              |                      |                 |                  |                                     |                                                                   |
| 0                | Schlag Geg<br>Disqualifikatio | <b>genspieler</b><br>n mit Bericht ge | gen Nr. #Numme          | er# #Name# vom i  | ŧVere O          |             |              |                      |                 |                  |                                     |                                                                   |
|                  | Schlag son<br>Disqualifikatio | n <b>st</b><br>en mit Bericht ge      | gen Nr. #Numme          | er# #Name# vom :  | ₹Vere O          |             |              |                      |                 |                  |                                     |                                                                   |
|                  | Beleidigun<br>Disqualifikatio | g + Schlag<br>on mit Bericht ge       | gen Nr. #Numme          | er# #Name# vom i  | ¥Vere D          |             |              |                      |                 |                  |                                     |                                                                   |
|                  | C DmB - 8                     | B:10a                                 |                         |                   |                  |             |              |                      |                 |                  |                                     |                                                                   |
|                  | DmB - 8                       | B:10b                                 |                         |                   |                  |             |              |                      |                 |                  | V                                   |                                                                   |
|                  |                               |                                       |                         |                   |                  |             |              |                      |                 |                  |                                     |                                                                   |
|                  |                               |                                       |                         |                   |                  |             |              |                      |                 |                  |                                     |                                                                   |
|                  |                               |                                       |                         |                   |                  |             |              |                      |                 |                  |                                     |                                                                   |
|                  |                               |                                       |                         |                   |                  |             |              |                      |                 |                  |                                     |                                                                   |

Bei Disqualifikationen kann der Spieler angeklickt werden, anschießend gibt es wieder Texte zum übernehmen und ändern.

Einsprüche

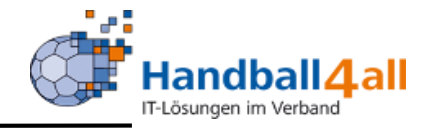

| 🕐 💞 Spielbericht online - Erfass X +                                                                                                    | ⇒ _ B ×                               |
|----------------------------------------------------------------------------------------------------|---------------------------------------|
| C 88 Wicht sicher sbo handball4all.de/app_v3/spielbericht.html                                                                                                    | $\triangleright \bigcirc \bigcirc 12$ |
| 🗅 Lesezeichenleiste (Fin 3 Amazon.de 📼 OTTO 🏦 eBay 🖪 Booking.com 🐹 Bonprix 👔 Facebook 🖺 Mozilla Firefox Deuts 🖺 User Support Forum 🖺 Mozilla Firefox Hilfe 💆 Plug-i                              | n FAQ                                 |
|                                                                                                    |                                       |
| Spiel         Heim-<br>verein         Gast-<br>verein         SR A/B         ZN/SK         Beo<br>SpA         Bericht<br>1         Bericht<br>2         Ein-<br>sprüche         Unter-<br>schrif |                                       |
| Heimverein: Gastverein:                                                                                                    |                                       |
|                                                                                                    |                                       |
|                                                                                                    |                                       |
|                                                                                                    |                                       |
|                                                                                                    |                                       |
|                                                                                                    |                                       |
|                                                                                                    |                                       |
|                                                                                                    |                                       |
|                                                                                                    |                                       |
|                                                                                                    |                                       |
|                                                                                                    |                                       |
|                                                                                                    |                                       |

Hier werden die Einsprüche eingetragen. SR oder SK tippen nach Diktat des MVs der Mannschaft.

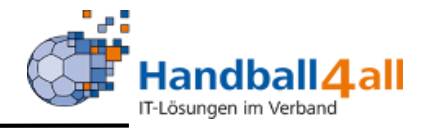

| 0             | 💣 Spielbericht onlir                                          | e - Erfass × +                                                                                                    |                                   |                  |                                                                                                    |               |              |              |                 |                  |                             |     | -  | - 0 | × |
|---------------|---------------------------------------------------------------|----------------------------------------------------------------------------------------------------|-----------------------------------|------------------|----------------------------------------------------------------------------------------------------|---------------|--------------|--------------|-----------------|------------------|-----------------------------|-----|----|-----|---|
|               | C 88 Whit sicker sho.handball4all.de/app_v3/spielbericht.html |                                                                                                    |                                   |                  |                                                                                                    |               |              |              |                 |                  | $\supset \bigcirc \bigcirc$ | 2 💼 | .⊻ |     |   |
|               | 🗋 Lesezeichenlei:                                             | ) Lesezeichenleiste (Firi 🧕 Amazon.de 📼 OTTO 🏦 eBay 🖪 Booking.com 🎉 Banprix 🛐 Facebook 🖺 Mozilla Firefox Deuts: 🖺 User Support Forum 🖺 Mozilla Firefox Hilfe 🛂 Plug-in FAQ |                                   |                  |                                                                                                    |               |              |              |                 |                  |                             |     |    |     |   |
| $\sim$        |                                                               |                                                                                                    |                                   |                  |                                                                                                    |               |              |              |                 |                  |                             |     |    |     |   |
|               |                                                               |                                                                                                    |                                   |                  |                                                                                                    |               |              |              |                 |                  |                             |     |    |     |   |
| _<br>Q        | Spiel                                                         | Heim-<br>verein                                                                                                    | Gast-<br>verein                   | SR A/B           | ZN/SK                                                                                                    | Beo<br>SpA    | Bericht<br>1 | Bericht<br>2 | Ein-<br>sprüche | Unter-<br>schrif |                             |     |    |     |   |
| 2             | Spiel                                                         |                                                                                                    | Test, 90351,                      | HSG rot - TS\    | / gelb , am 01                                                                                                    | .05.2019, h - | h            |              |                 |                  |                             |     |    |     |   |
| $\mathcal{V}$ | Ergebnis                                                      |                                                                                                    | unentschiede                      | en, 0:0          |                                                                                                    |               |              |              |                 |                  |                             |     |    |     |   |
| Ô             | Haftmittelbe                                                  | nutzung                                                                                                    | Heimverein Nein , Gastverein Nein |                  |                                                                                                    |               |              |              |                 |                  |                             |     |    |     |   |
| —             | Einspruch a                                                   | ngekündigt                                                                                                    | Heimverein Nein , Gastverein Nein |                  |                                                                                                    |               |              |              |                 |                  |                             |     |    |     |   |
| 88            | Bericht Spie                                                  | Sericht Spielaufsicht Nein                                                                                                    |                                   |                  |                                                                                                    |               |              |              |                 |                  |                             |     |    |     |   |
| 0             | SR-A / SR-B                                                   | SR-A / SR-B / ZN / SK Eisinger (0.00 €) / Eisinger (0.00 €) / ZN Name fehit / SK Name fehit                                                                                |                                   |                  |                                                                                                    |               |              |              |                 |                  |                             |     |    |     |   |
| Ť             | Blaue Karte                                                   | n                                                                                                    |                                   |                  |                                                                                                    |               |              |              |                 |                  |                             |     |    |     |   |
| Ē             | Bericht                                                       |                                                                                                    | Sonstige - Ve                     | rletzungen - Dis | qualifikationer                                                                                                    | 1             |              |              |                 | ^                |                             |     |    |     |   |
| 0             | v la la la la la la la la la la la la la                      |                                                                                                    |                                   |                  |                                                                                                    |               |              |              |                 |                  |                             |     |    |     |   |
|               | Untersc                                                       | Unterschriften (PIN)                                                                                                    |                                   |                  |                                                                                                    |               |              |              |                 |                  |                             |     |    |     |   |
|               | PIN Heimver                                                   | ein:                                                                                                    |                                   |                  |                                                                                                    | ×             |              |              |                 |                  |                             |     |    |     |   |
|               | PIN Gastver                                                   | ein:                                                                                                    |                                   |                  |                                                                                                    | ×             |              |              |                 |                  |                             |     |    |     |   |
|               | PIN Spielaut                                                  | sicht:                                                                                                    |                                   |                  |                                                                                                    | ×             |              |              |                 |                  |                             |     |    |     |   |
|               | PIN Schieds                                                   | richter A:                                                                                                    |                                   |                  |                                                                                                    | ×             |              |              |                 |                  |                             |     |    |     |   |
|               | PIN Schieds                                                   | richter B:                                                                                                    |                                   |                  |                                                                                                    | ×             |              |              | Spiel abschlie  | ßen              |                             |     |    |     |   |
|               |                                                               |                                                                                                    |                                   |                  |                                                                                                    |               |              |              |                 |                  |                             |     |    |     |   |
|               |                                                               |                                                                                                    |                                   |                  |                                                                                                    |               |              |              |                 |                  |                             |     |    |     |   |
|               |                                                               |                                                                                                    |                                   |                  |                                                                                                    |               |              |              |                 |                  |                             |     |    |     |   |
|               |                                                               |                                                                                                    |                                   |                  |                                                                                                    |               |              |              |                 |                  |                             |     |    |     |   |
|               |                                                               |                                                                                                    |                                   |                  |                                                                                                    |               |              |              |                 |                  |                             |     |    |     |   |
|               |                                                               |                                                                                                    |                                   |                  | Construction of the local division of the local division of the lo |               |              |              |                 |                  |                             |     |    |     |   |

Spielabschluss mit Eingabe aller nötigen Pins. Fehlende Einträge werden angezeigt, und können vor dem Abschluss noch nachgeholt werden. Ist der Rechner Online, wird der Spielbericht direkt verschickt.

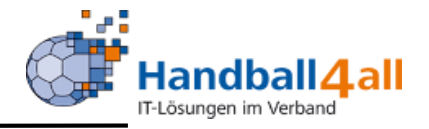

| O 💣 Spie      | elbericht online - Einste × +     |                                         |                                                                                 | ⇒ _ @ ×                                                        |
|---------------|-----------------------------------|-----------------------------------------|---------------------------------------------------------------------------------|----------------------------------------------------------------|
| <             | C BB ONicht sicher                | oo.handball4all.de/app_v3/einstellunger | html                                                                            | $\triangleright \bigcirc $ $\bigcirc $ $\bigcirc $ $\bigstar $ |
| 0.            | esezeichenleiste (Fin 🧕 Amazon.de |                                         |                                                                                 |                                                                |
|               |                                   |                                         |                                                                                 |                                                                |
| Q             |                                   | Ein                                     | stellungen                                                                      |                                                                |
| <i>⊳</i><br>© | Dauer Halbzeit:                   | 30 min 0 s                              | Buzzer                                                                          |                                                                |
|               | Spiel mit ev. Verlän              | ngerung                                 | nach Ablauf des Timeouts                                                        |                                                                |
| $\heartsuit$  | Verl. Halbzeit:                   | 5 min 0 s                               | nach Ablauf der Spielzeit                                                       |                                                                |
| Ē             | Dauer Hinausstellung:             | 2 min 0 s                               | Team-Time-Out Signal nach: 0 min 50 s                                           |                                                                |
| G             | Anzahl Team-Timeouts:             | 2 🛇                                     | Buzzer Test                                                                     |                                                                |
|               | Anzahl Spieler:                   | 14                                      | Momentan keine Berichte zum Hochladen                                           |                                                                |
|               |                                   |                                         |                                                                                 |                                                                |
|               |                                   |                                         | Version: SBO prod Version 3.0 v21<br>GerateID: 90c8f99b09d77174c7aacf6aae2e0953 |                                                                |
|               |                                   |                                         |                                                                                 |                                                                |
|               |                                   |                                         |                                                                                 |                                                                |
|               |                                   |                                         |                                                                                 |                                                                |

Wenn in der Sporthalle kein Internet vorhanden ist, kann der Bericht später verschickt werden.

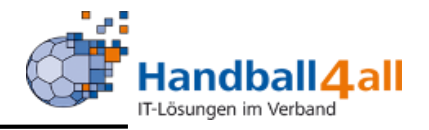

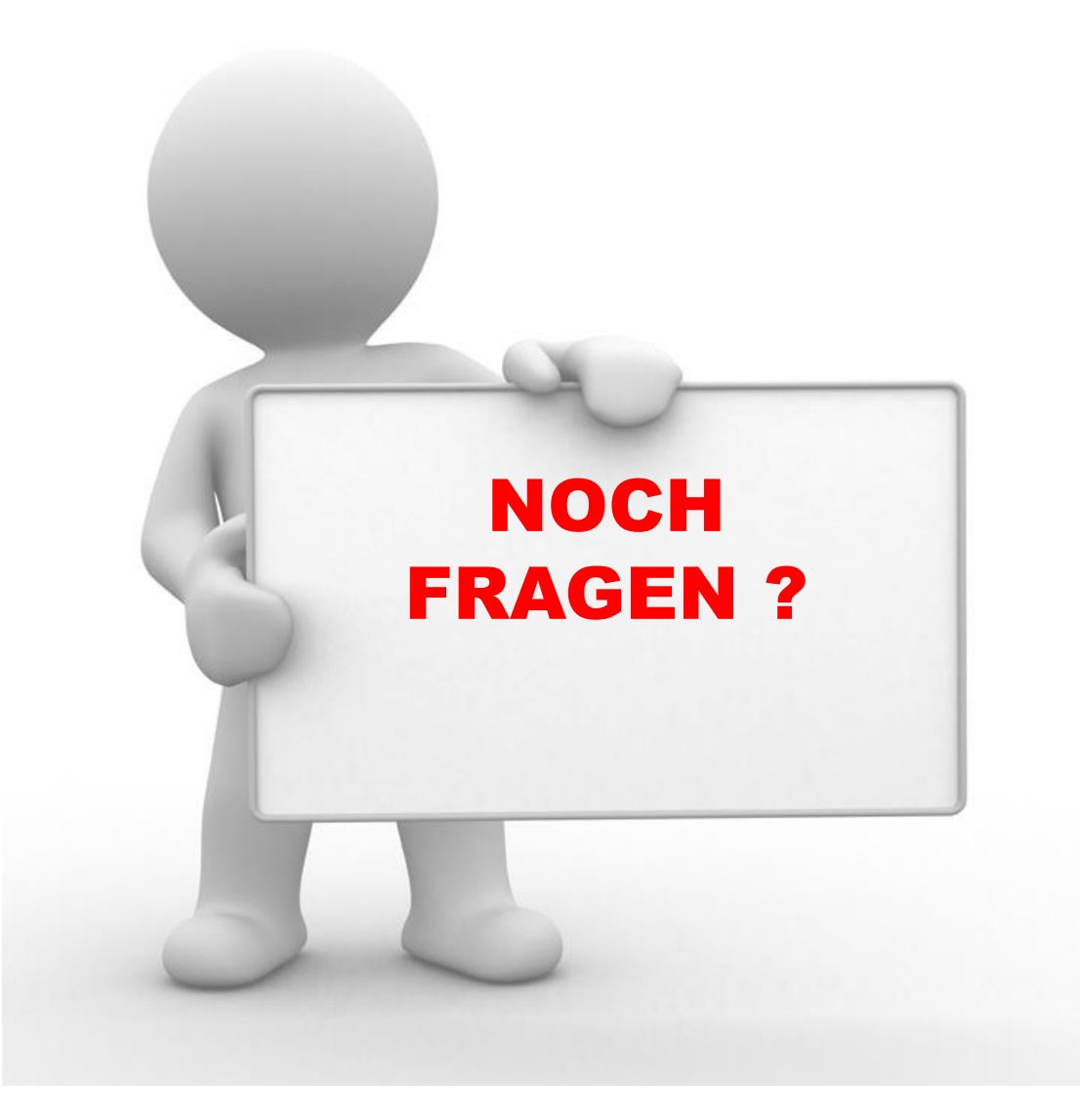

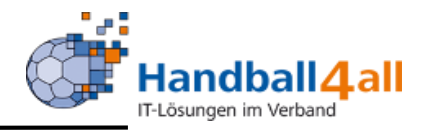

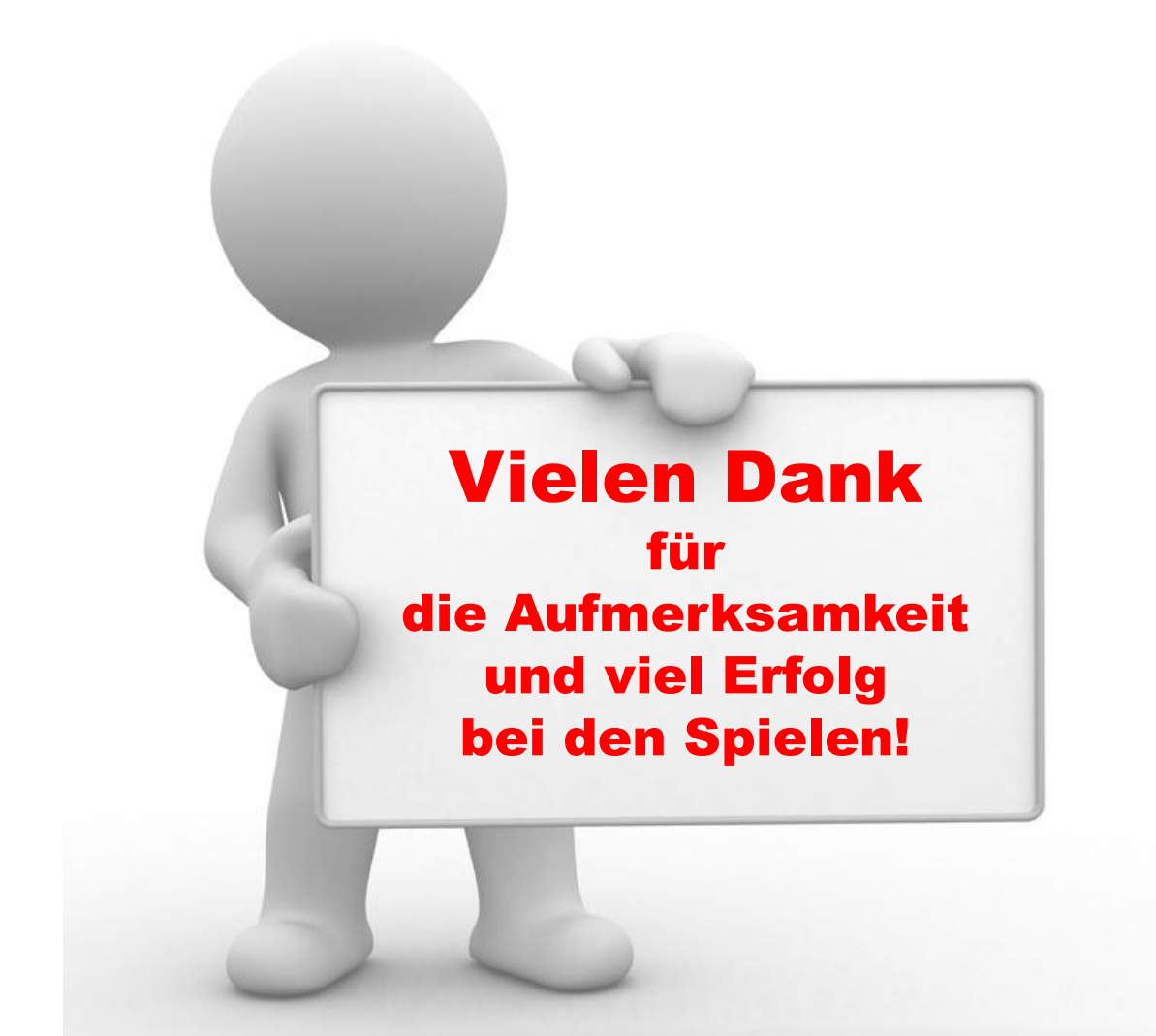